# AQUOS sense6 SHG05

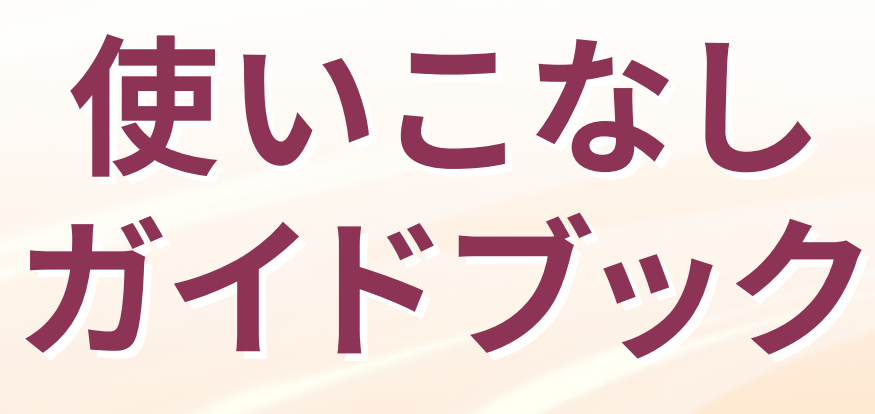

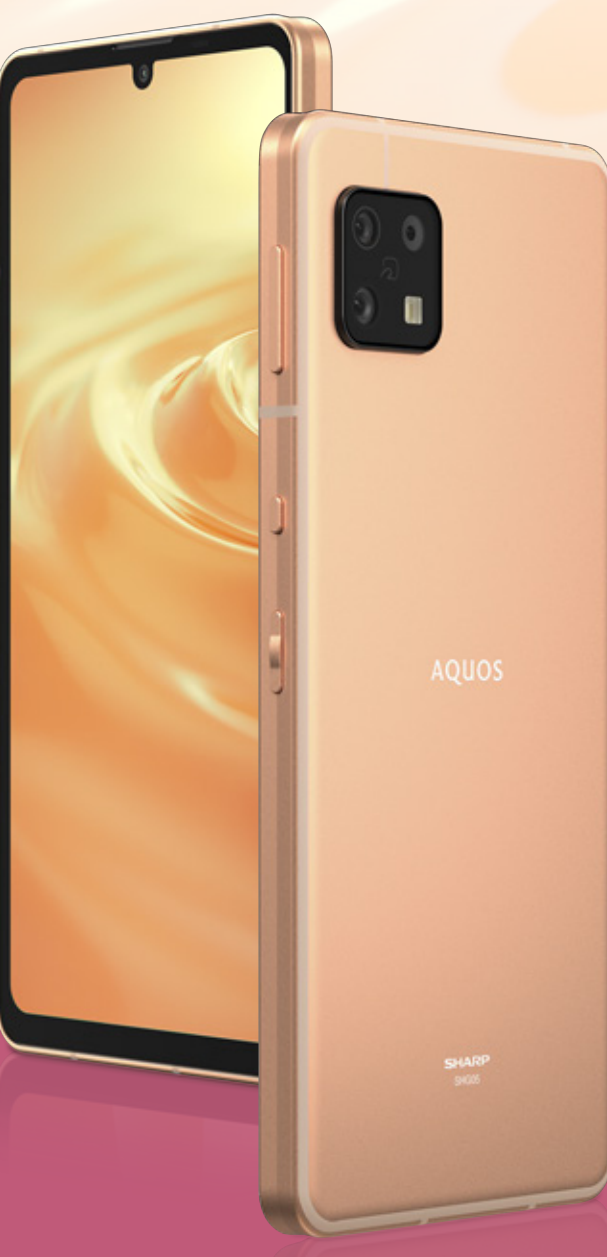

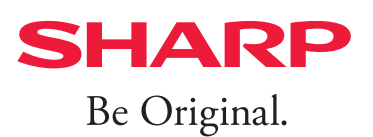

# 電池持ちで選ぶなら。 色鮮やかな省エネIGZO OLEDに 進化した定番モデル

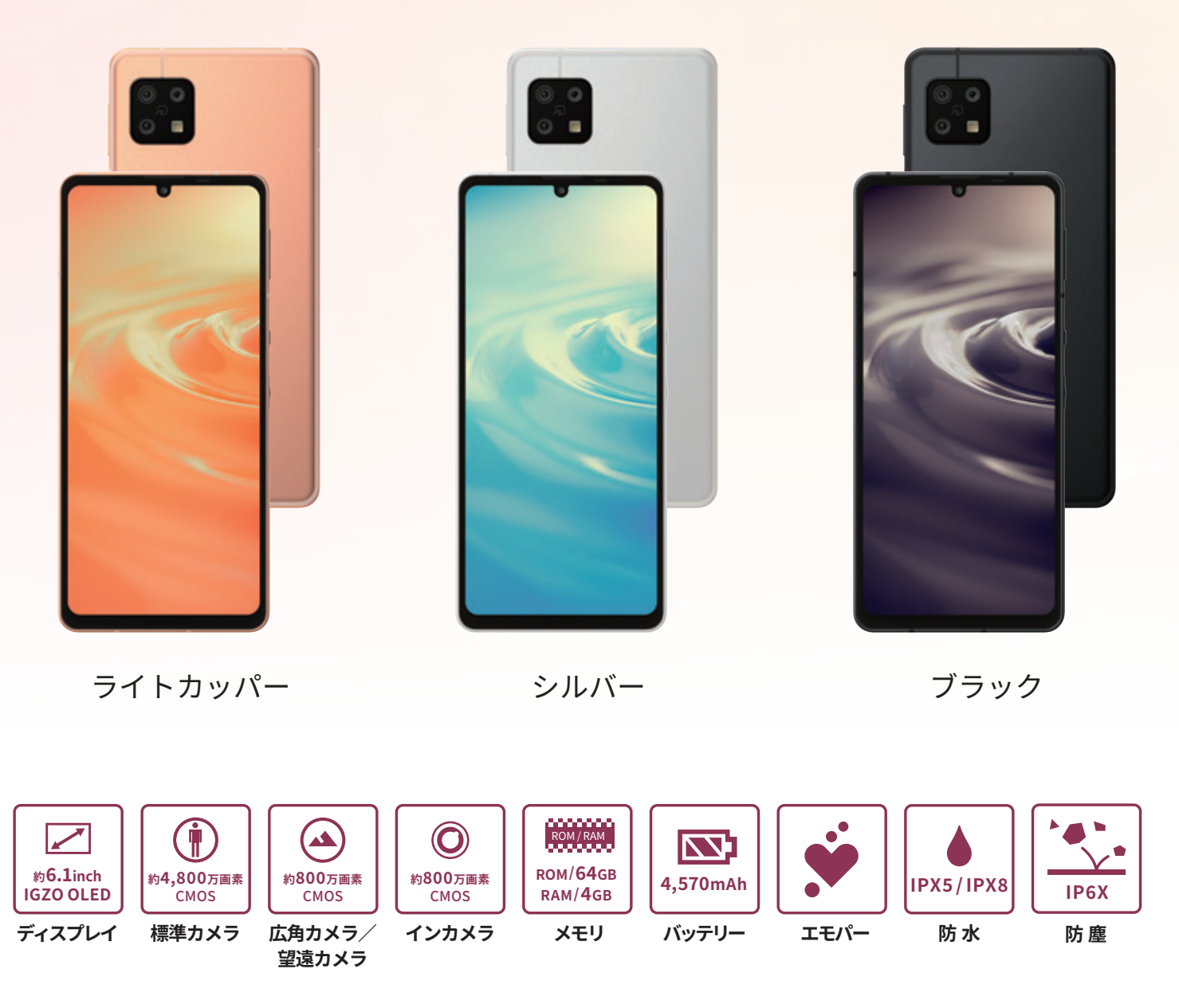

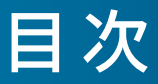

### 01 基本操作

P03 各部の名称

- P04 タッチパネル/ジェス チャー操作

  - P05 データを引き継ぐ
  - P07 AQUOS Homeについて
- P09 ホーム画面を切り替える
- P10 壁紙を設定する
- P11 Wi-Fiを設定する

### 02 カメラ

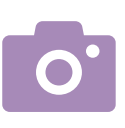

- P12 カメラの使い方 P13 ブレクリーナー P14 **Alオート**
- P15 AIライブストーリー
- P16 AIライブシャッター

### 03 便利機能

- P17 AQUOSトリック
- P18 指紋認証でしっかり
- ロック
- P19 **Payトリガー**
- P20 ゲーミングメニュー

- P21 Clip Now
- P22 かんたんモード
- P23 最適な画質に調整
- P25 分割画面
- P26 エモパーを設定する

#### <防水・防塵性能について>

IPX5/IPX8の防水性能、IP6Xの防塵性能。<sup>※</sup> SIMカード/microSDメモリカードトレイをしっかりと閉じてください。 海水・プール・温泉の中に浸けないでください。砂浜などの上に置かないでください。

※IPX5とは、内径6.3mmの注水ノズルを使用し、約3mの距離から12.5リットル/分の水を最低3分間注水する条件であらゆる方向から噴流を当てて も、電話機としての機能を有することを意味します。IPX8とは、常温で水道水、かつ静水の水深1.5mのところに本製品を静かに沈め、約30分間放置後 に取り出したときに電話機としての機能を有することを意味します。IP6Xとは、直径75μm以下の塵埃(じんあい)が入った装置に電話機を8時間入 れてかくはんさせ、取り出したときに電話機の内部に塵埃が侵入しない機能を有することを意味します。

- Google、Android、Google Play、Google Chrome、およびその他のマークは Google LLC の商標です。
- Wi-Fi<sup>®</sup>はWi-FiAlliance<sup>®</sup>の登録商標です。
- QRコードは株式会社デンソーウェーブの登録商標です。
- √2は、フェリカネットワークス株式会社の登録商標です。
- ●本ガイドブックに記載されている会社名、製品・サービス名は、各社の登録商標または商標です。
- 掲載した商品・画面・サービスは性能・機能向上や内容拡充のために、仕様およびデザインを予告なく変更する場合があります。
- ●画面はハメコミ合成でバックライト点灯時のイメージです。
- 掲載した商品写真は、印刷のため実際の色と異なる場合があります。
- ●記載内容は2021年10月現在のものです。

まずは、AQUOS sense6のキーや端子などの位置を覚えましょう。

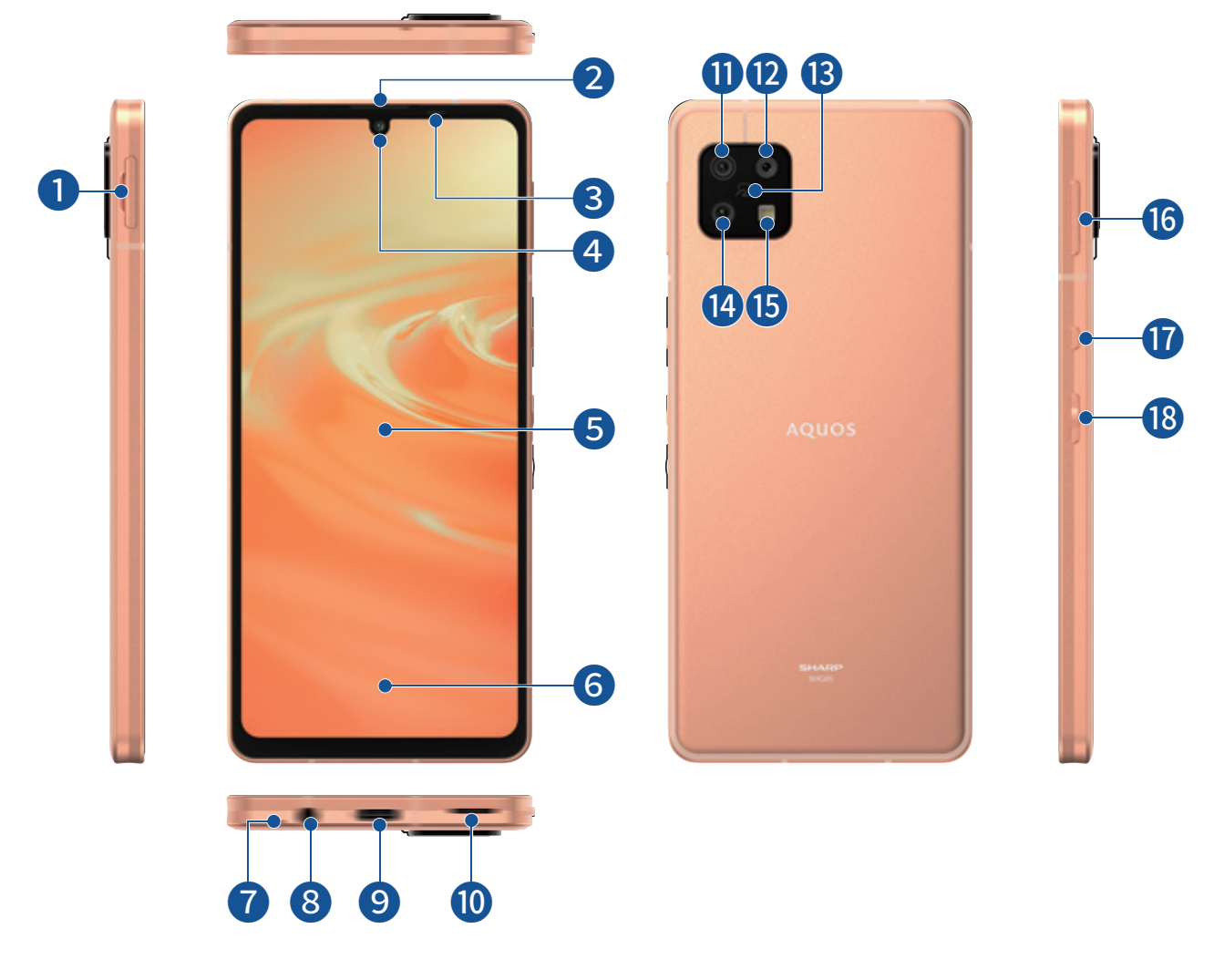

- SIMカード/ microSDメモリカードトレイ
   受話口(レシーバー)
   近接センサー/明るさセンサー
   インカメラ(レンズ部)
   ディスプレイ(タッチパネル)
   指紋センサー
   送話口(マイク)
   イヤホンマイク端子
- 9 外部接続端子
- 🔟 スピーカー

- 1 望遠カメラ(レンズ部)
- 12 広角カメラ(レンズ部)
- 13 えマーク
- 19 標準カメラ(レンズ部)
- ⑮ モバイルライト
- 6 音量UP/DOWNキー
- 1 Googleアシスタントボタン
- 18 電源キー

基本操作 タッチパネル / ジェスチャー操作

### まずは基本のタッチパネル操作とジェスチャー操作をマスターしましょう。

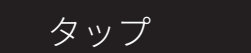

### 画面に軽く触れて、すぐに指 を離す操作

アプリの起動や、項目の選択 などができます。

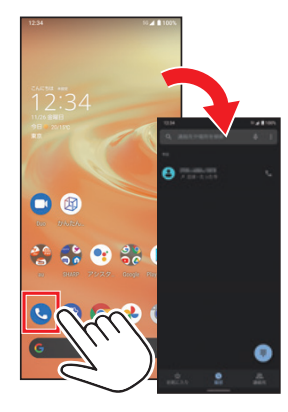

### タッチパネル操作

### フリック

**画面を指ではらう操作** 画面をめくったりすることが できます。

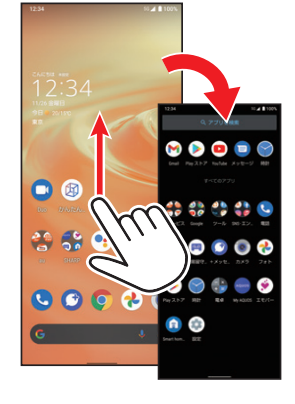

### ピンチ

**2本の指を画面に触れたまま** 広げたり縮めたりする操作 画面の拡大/縮小などができ ます。

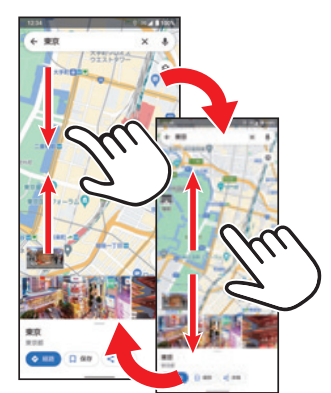

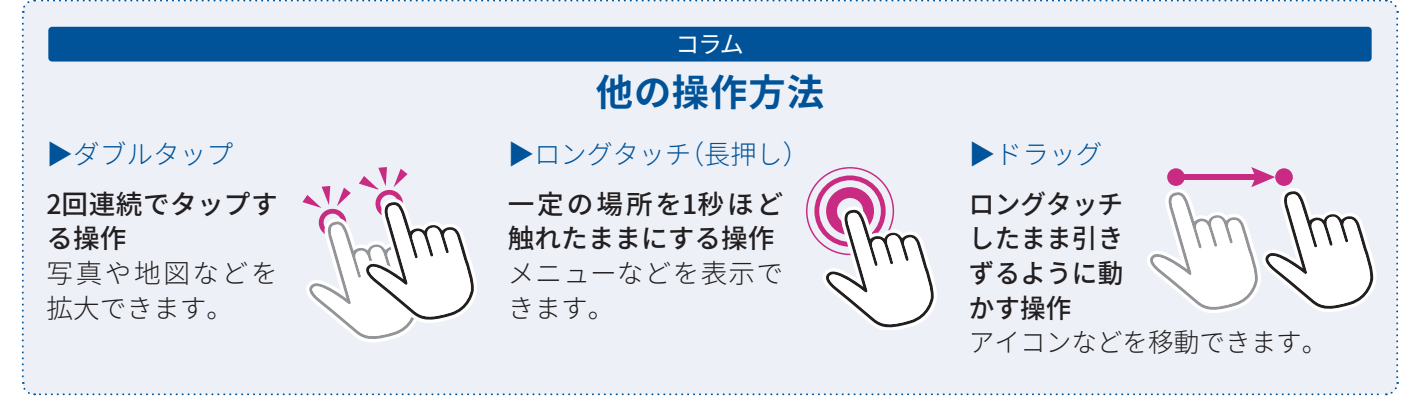

### アプリ使用履歴を表示

画面下端のナビゲーション バーを中央に向かってドラッ グして指を止める

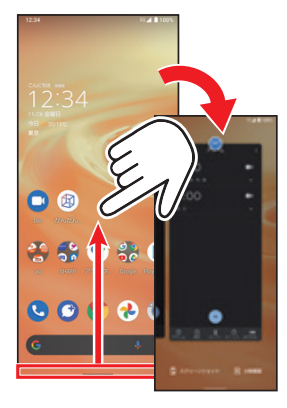

### ジェスチャー操作

### 前の画面に戻る

画面の左/右端から中央へ向 けてドラッグして指を離す

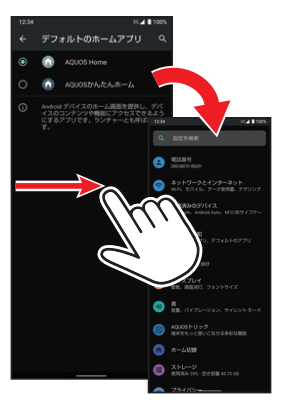

### ホーム画面に戻る

画面下端から中央に向かって フリック

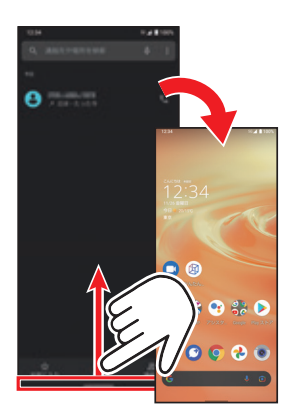

## ①1 <sup>基本操作</sup> データを引き継ぐ

今まで使っていたスマートフォン・ケータイから、電話帳などのデータを引き継げます。 データをひとつひとつ登録し直す手間を省いて、スムーズに電話機能などを使いはじめ ることができます。

### クイックスイッチアダプター(試供品)を利用する

付属のクイックスイッチアダプター(試供品)を本製品の外部接続端子に接続し、以前のスマート フォンと本製品をケーブルで接続することで、簡単にデータの引き継ぎができます。 ※クイックスイッチアダプター(試供品)は、データの引き継ぎ以外の用途(充電など)には使用しないでください。ま た、すべてのデータが移行できるものではありません。

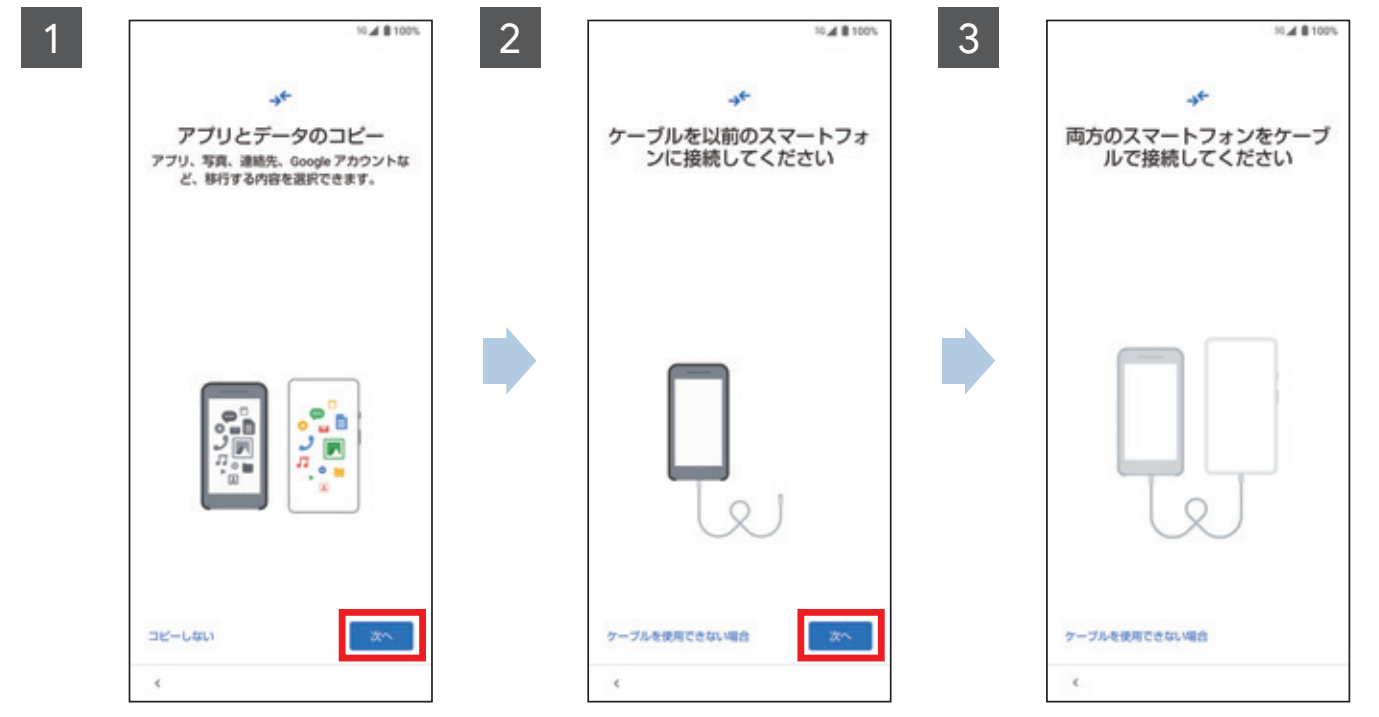

はじめて本製品の電源 を入れた時に表示され る初期設定画面に従って 操作して「アプリとデータ のコピー」画面を表示→ 「次へ」をタップ 以前のスマートフォンを 用意して「次へ」をタップ →以前のスマートフォン に対応しているUSBケー ブル(試供品)を用意して 「次へ」をタップ→用意し たケーブルを以前のス マートフォンに接続して 「次へ」をタップ

以前のスマートフォンと 本製品をケーブルで接続 ※以降は画面に従ってデータ移 行を行ってください。

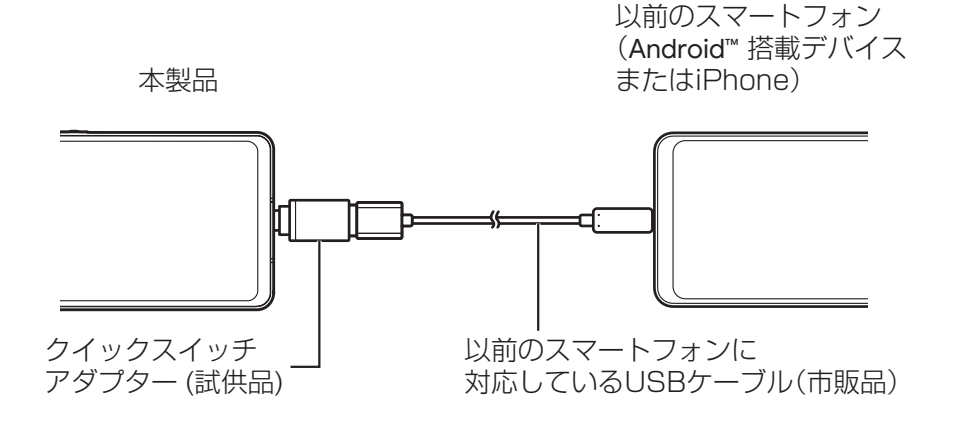

#### microSDメモリカード/Bluetooth機能を利用する 2 3 1 12:34 10 4 1 100% 1 1005 12:34 システム プライパシー 相同、アカウントアクティビティ、個人デ 言語と入力 . 位置情報 ON・3 個のアプリに位置情報へのアクセスを許 0 B 操作 セキュリティ 画面ロック、開設証、指紋 日付と時刻 GMT+09:00 日本標準時 アカウント アカウントが追加されていません æ ザー補助 ・夕引線 a BE BRODYLD θÐ A リセット オプション ネットワーク、アプリ、デバイスをリセットで きます と保護者による使用制 8 システムアップデート Android 11 に更新語み Ð G 🖗 システム 0 🕒 🕑 💽 🤣 💿 デバイス情報 お困りのときは よくあるご賞問、使いこなしガイド、セルフチ ェックなど G 「詳細設定」→「データ引 ホーム画面を上にフリッ 「システム」をタップ ク→次画面で「設定」を 継」をタップ タップ 4 5 6 4110 データ引継 データ引継 Bluetooth電話帳取り込み 取り込み元端末から電話帳データを引き継ぎ ます 別のスマートフォンや従来の携帯電話からデー 夕を取り込むことができます 取り込み元端末を選択してください トフォン 日田で電話場グ Bluetor り込み 従来の携帯電話 経由でデータを取り込み 取り込み元端末がilluer 、ている必要があります。

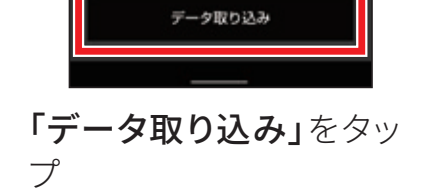

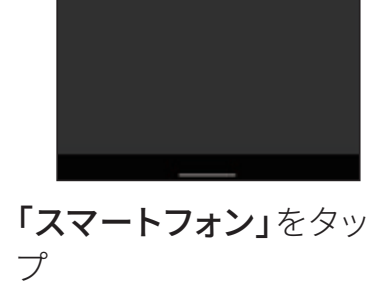

 microSDメモリカードを 使用する場合は「従来の 携帯電話」をタップしま す。 画面に従って操作し、 データを移行 ※引き継ぎ元の機種によっては 取り込めないデータがありま す。

次へ

# ① 1 <sup>基本操作</sup> | AQUOS Homeについて

すべての機能のスタート地点となる、「AQUOS Home」のしくみを覚えましょう。 ホーム画面にはアプリやウィジェットを自由に配置できます。

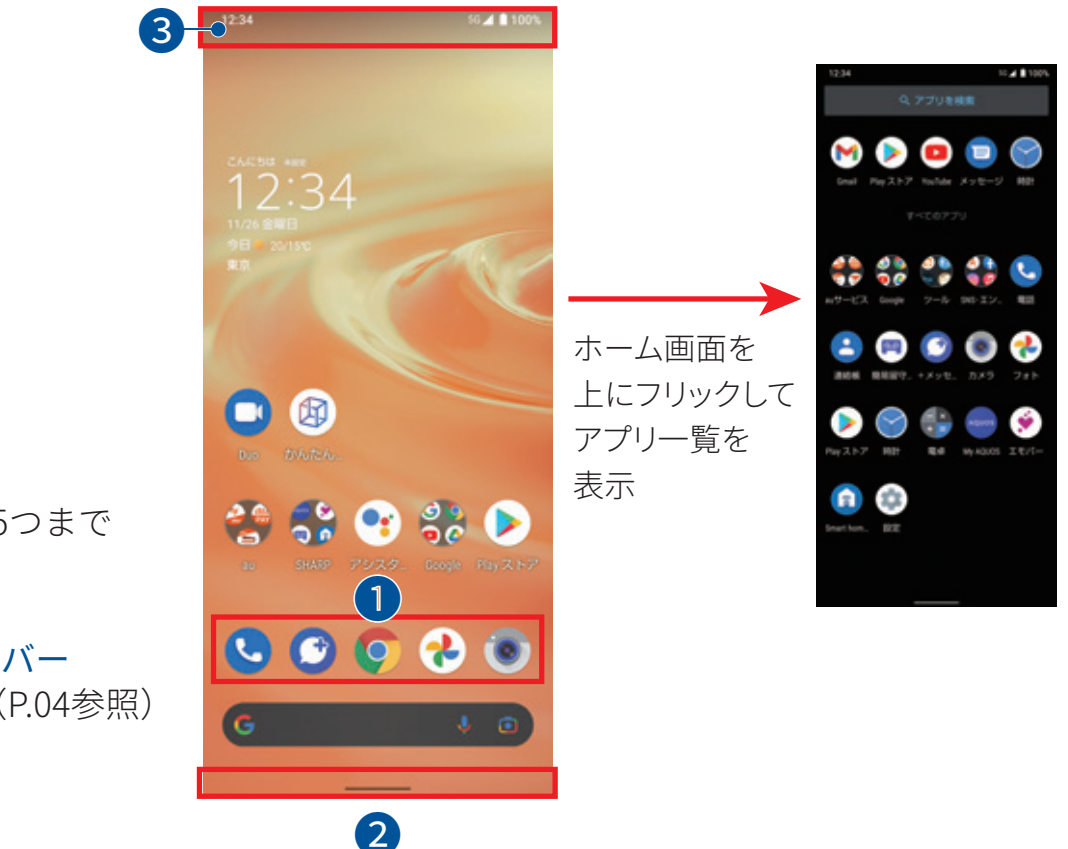

### ドック ト (信号)

よく使うアプリを5つまで 配置できます。

2 ナビゲーションバー ジェスチャー操作(P.04参照) に使用します。

### 3 ステータスバー

新着メールや留守番電話の通知や、バッテリー残量などをアイコンで表示します。ドラッグ操作で通知パネルや各種設定のON/OFFができるボタンを表示します。

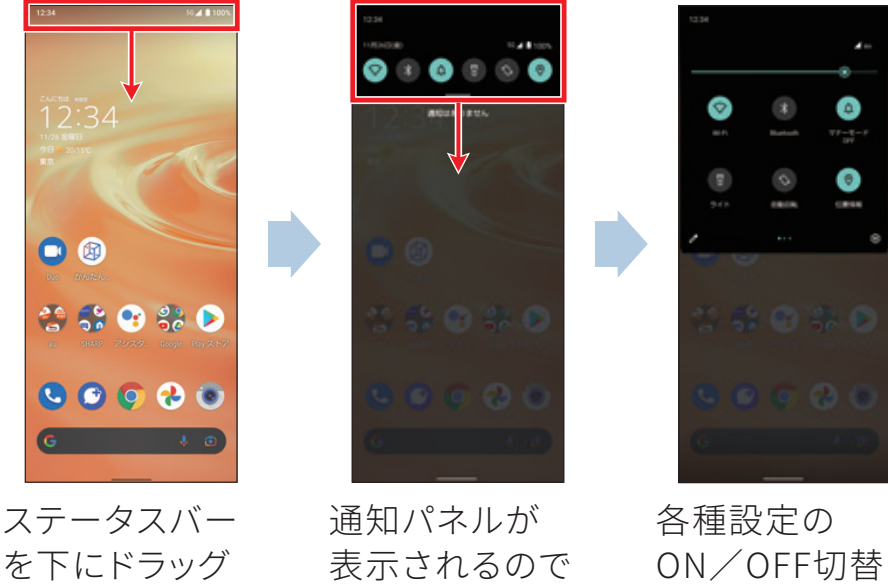

さらに下にド

ラッグ

ON/OFF切替 ボタンが表示

### AQUOS Homeにアプリを配置する

3

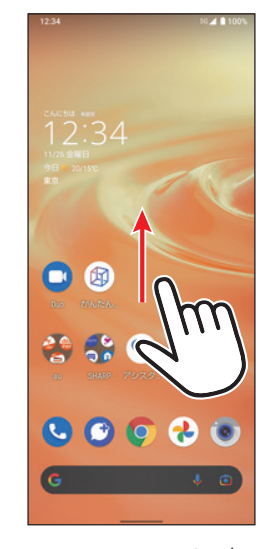

1

ホーム画面を上 にフリック

ングタッチ

 Image: Construction

 Image: Construction

 Image: Construction

 Image: Construction

 Image: Construction

 Image: Construction

 Image: Construction

 Image: Construction

 Image: Construction

 Image: Construction

 Image: Construction

 Image: Construction

 Image: Construction

 Image: Construction

 Image: Construction

 Image: Construction

 Image: Construction

 Image: Construction

 Image: Construction

 Image: Construction

 Image: Construction

 Image: Construction

 Image: Construction

 Image: Construction

 Image: Construction

 Image: Construction

 Image: Construction

 Image: Construction

 Image: Construction

 Image: Construction

 Image: Construction

 Image: Construction

 Image: Construction

 Image: Construction

 Image: Construction

 Image: Construction

 Image: Construction

 Image: Constructi

🦪 💿 💿 🕥

2

配置したいアプリ を長押しし、「ホー ム画面に追加」ま でドラッグして指 を離す(ドロップ)

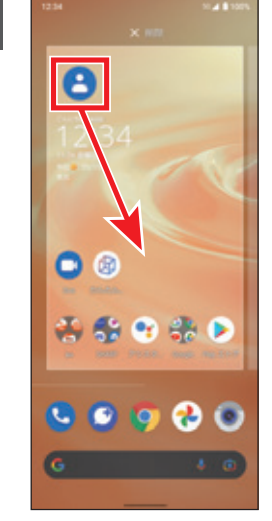

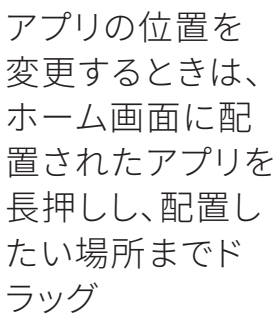

してドラッグ

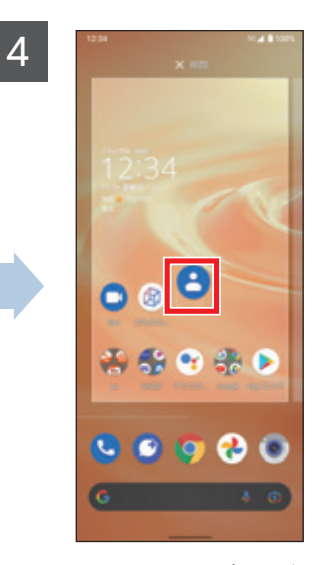

配置したい場所 で指を離す(ド ロップ)

### AQUOS Homeにウィジェットを配置する

3 2 4 🧭 18/0-۶ Distant 👩 1,234 -0 3 0 3 1,234 -. 🔮 🛟 😵 🧩 ≽ 😤 🛟 😁 🍀 🔈 😸 🚭 😁 🏶 🕨 S 🕑 💽 🔧 💿 u 💿 💿 🚷 💿 S S S 😵 🕲 「**ウィジェット**」を 配置したいウィ ホーム画面の何 配置したい場所 もないところをロ タップ ジェットを長押し

で指を離す(ド ロップ)とホーム 画面上に配置さ れる

## ○1 <sup>基本操作</sup> ホーム画面を切り替える

AQUOS sense6にはそれぞれ特長のある2つのホーム画面が用意されています。 お好みに合わせていつでも切り替えられます。

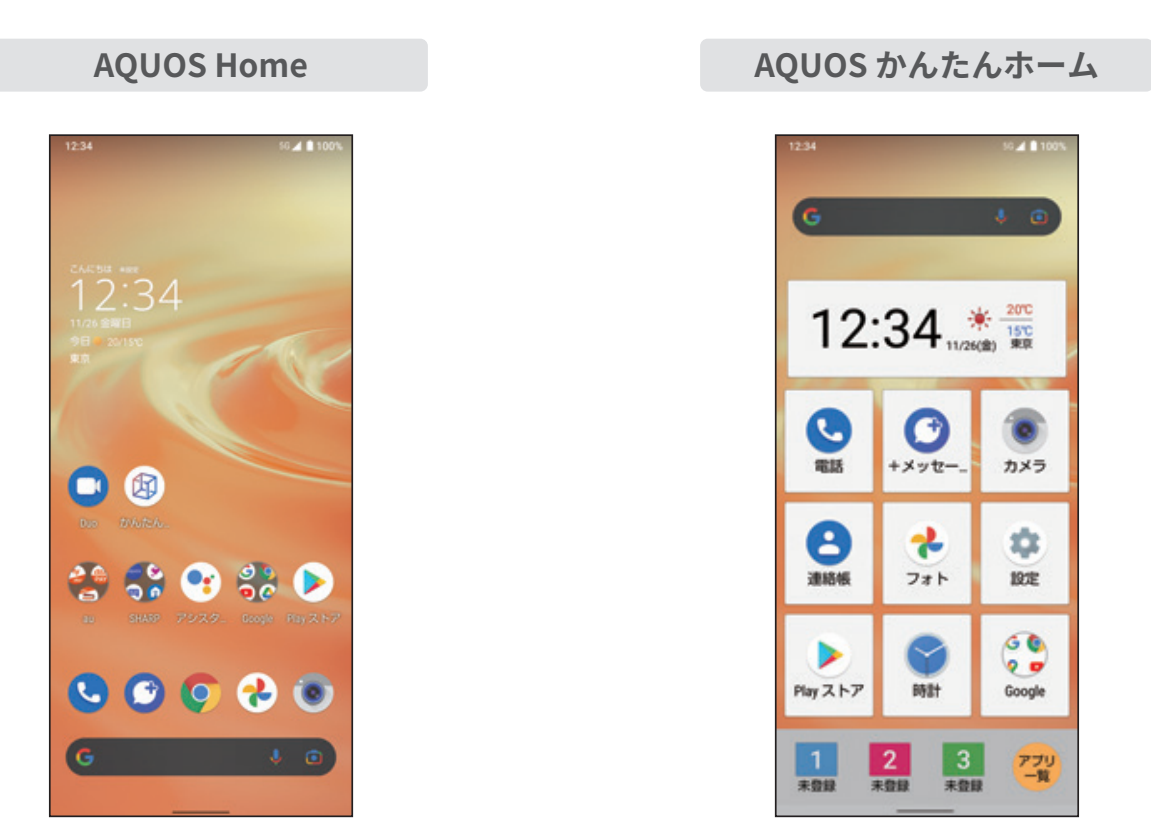

標準的な操作感

アイコンが大きく見やすい

### ホーム画面を切り替える(例:AQUOSかんたんホームにする)

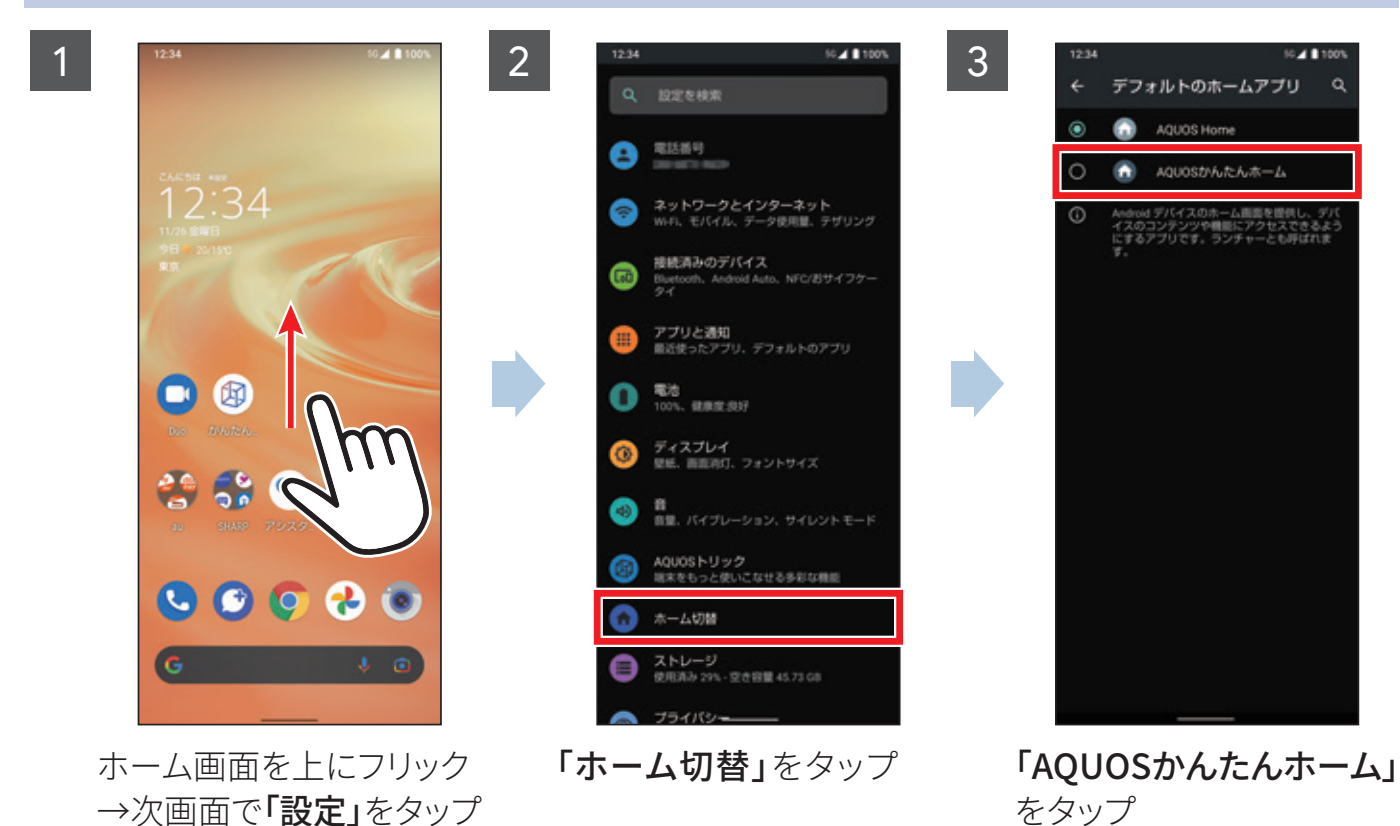

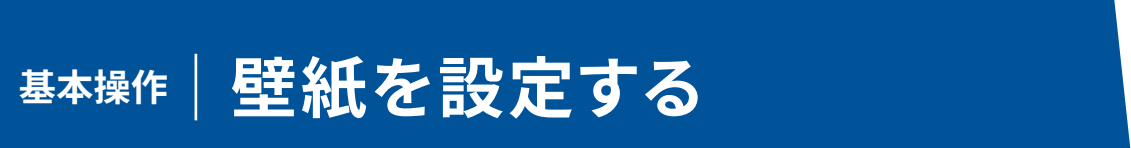

撮影した写真などを壁紙に設定したり、好きな写真を選択して、ロック画面でラン ダムに表示することができます。

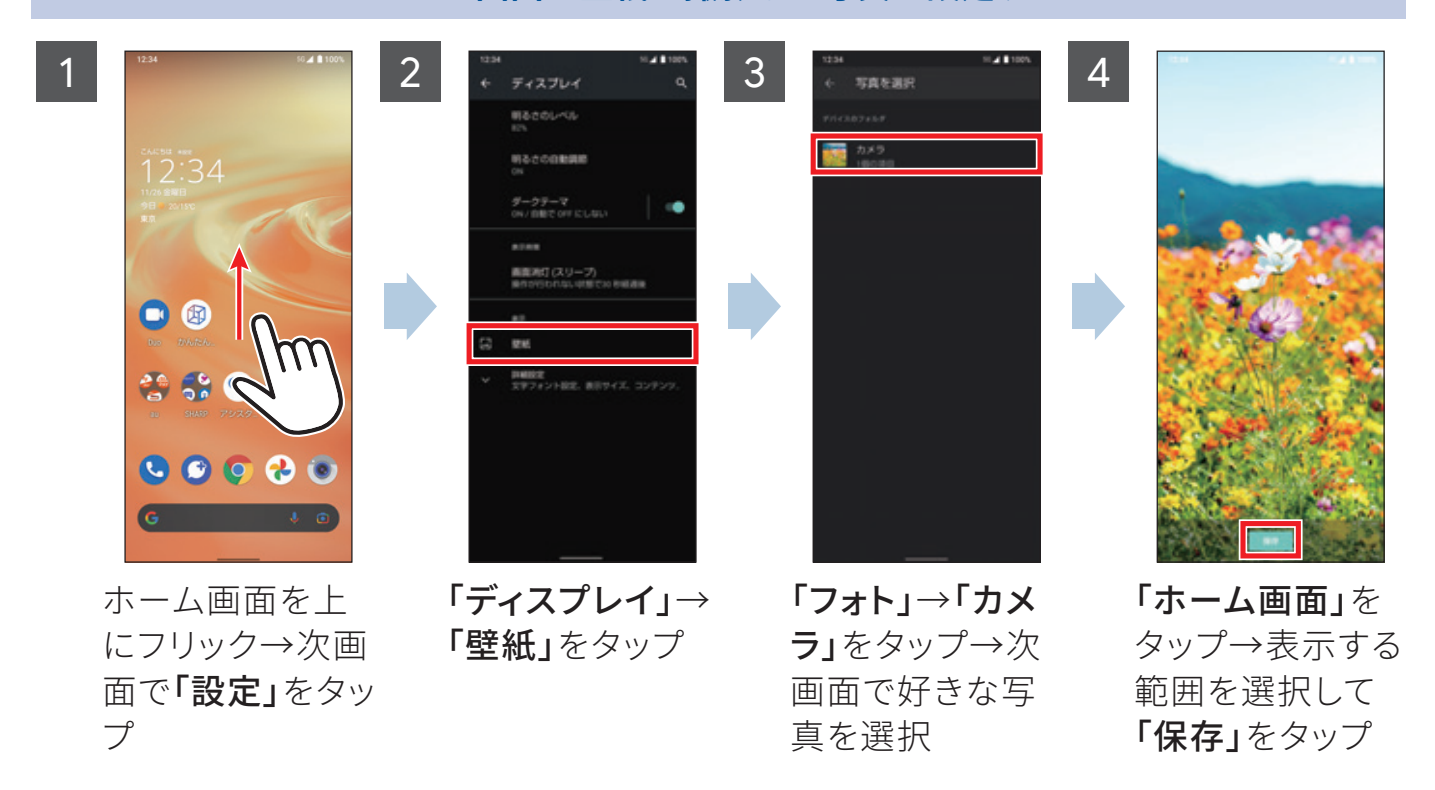

ロック画面の壁紙をランダムに切り替える(ロックフォトシャッフル)

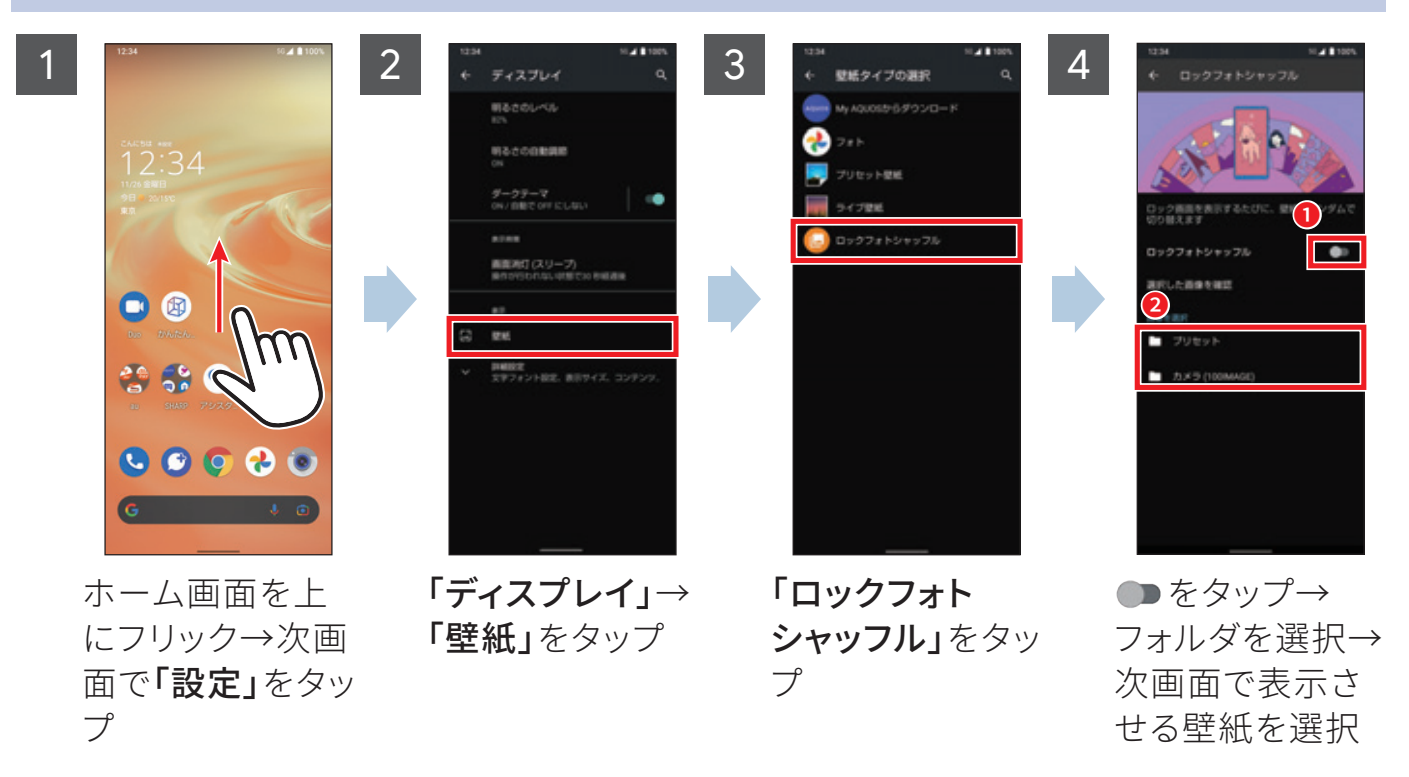

ホーム画面の壁紙を撮影した写真に設定する

2

### スマートフォンで各種サービスを楽しむときには、インターネットを利用します。 AQUOS sense6では、無線LAN(Wi-Fi)も利用できます。

Wi-Fiを設定する

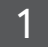

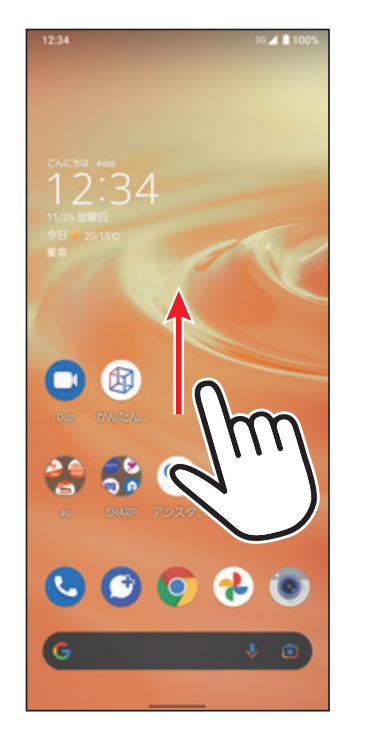

ホーム画面を上にフリッ ク→次画面で**「設定」**を タップ

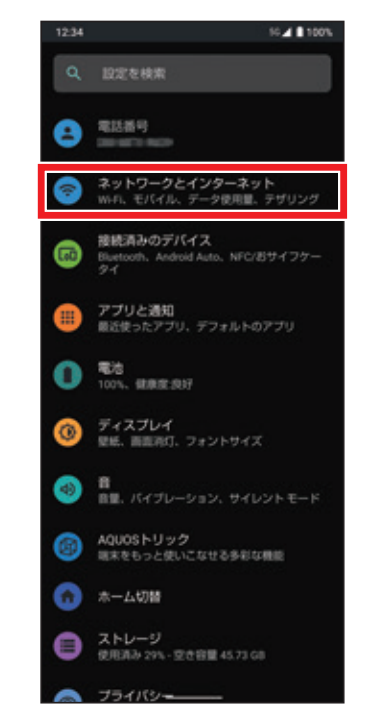

「ネットワークとインター ネット」をタップ

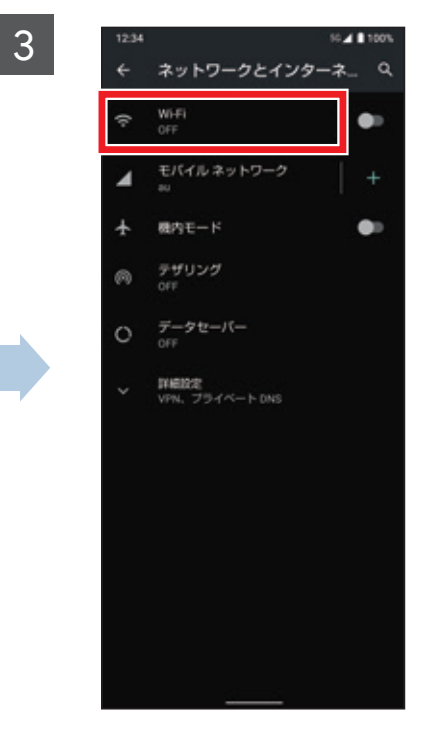

「Wi-Fi」をタップ→次画 面で● をタップ

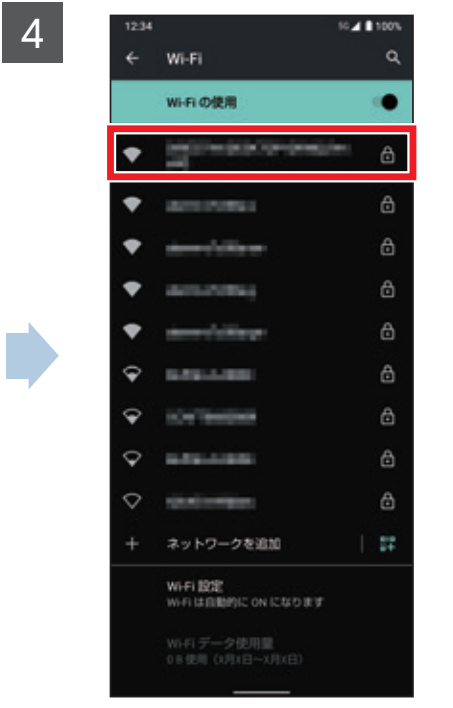

接続したいアクセスポイ ントを選択

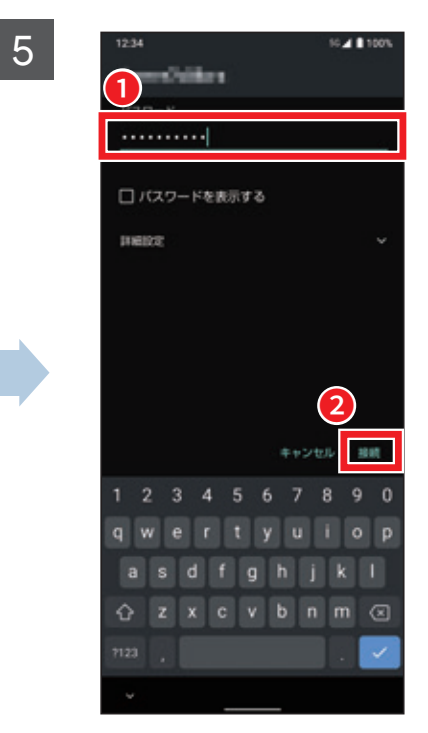

パスワードを入力し**「接 続」**をタップ

| コラム                  |
|----------------------|
| 一度設定した内容は保存さ         |
| れ、以降は <b>「通知パネル」</b> |
| (P.07参照)から接続のON/     |
| OFFを切り替えられます。        |
|                      |

# ()2 カメラ | カメラの使い方

カメラのファインダー画面には、さまざまなキーが配置されています。 シャッターチャンスを逃さないよう、役割をしっかり覚えましょう。

### ● モバイルライト

暗所などでの撮影時に、モバイ ルライトを使用するかどうか を設定します。

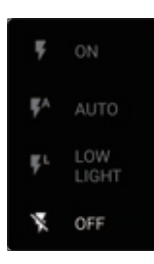

### 2 カメラ設定

写真サイズの変更や、ガイド線のON/ OFF、セルフタイマー表示のON/OFFな ど、撮影に関する基本的な設定を行いま す。

③ タッチフォーカス ファインダー上の被写体をタップすると、そ こにフォーカス(ピント)が合います。

④ Google レンズ Google レンズ を起動します。

### ⑤ カメラ切り替え(トリプルカメラ)

使用中のカメラがアイコンで表示されま す。

◙:広角カメラ

- ◉:標準カメラ
- ❸:望遠カメラ

アイコンをロングタッチすると、左右にド ラッグしてズーム倍率を調整できます。

### 6 AIオート

被写体に最適なモードで撮影するAIオー トのON/OFFを設定できます。

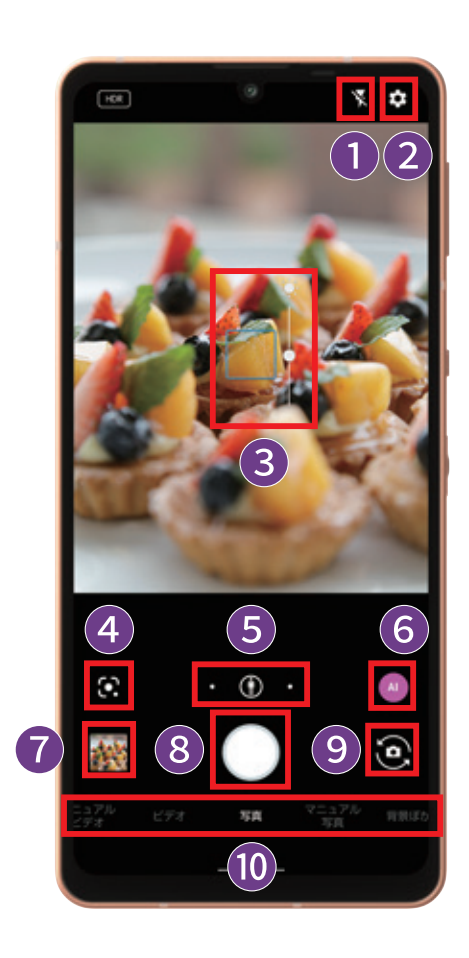

⑦ 写真ビューアー タップすると、直前に撮影した写真や動画 を見ることができます。

8 シャッターボタン タップすると写真を撮影できます。長押し することで連写も可能です。

撮影モード切り替え
 左右にスライドして撮影モード(スロービデオ・タイムラプス・マニュアルビデオ・ビデオ・写真・マニュアル写真・背景ぼかし)の切り替えができます。

撮影した写真を見直したときに気づいたちょっとしたブレを除去することができます。

ブレクリーナーを利用する

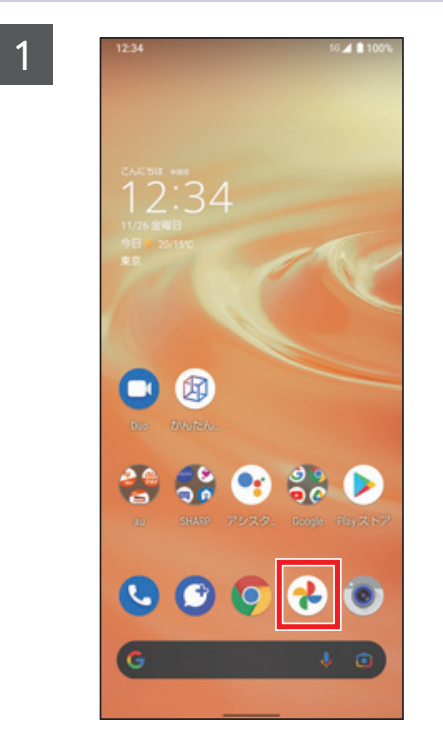

ホーム画面で**「フォト」**ア プリをタップ

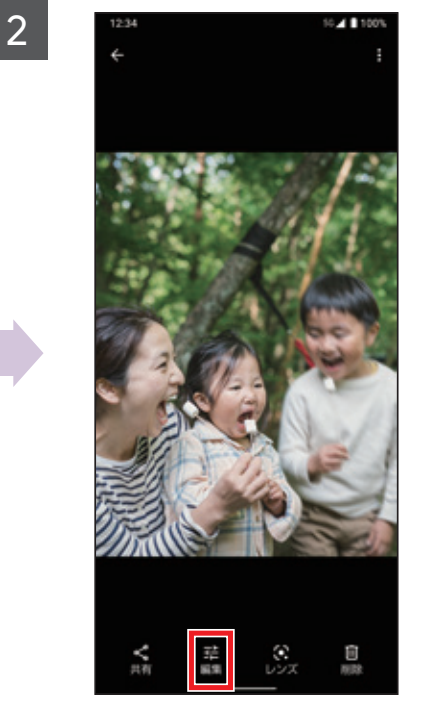

写真をタップ→**「編集」**を タップ

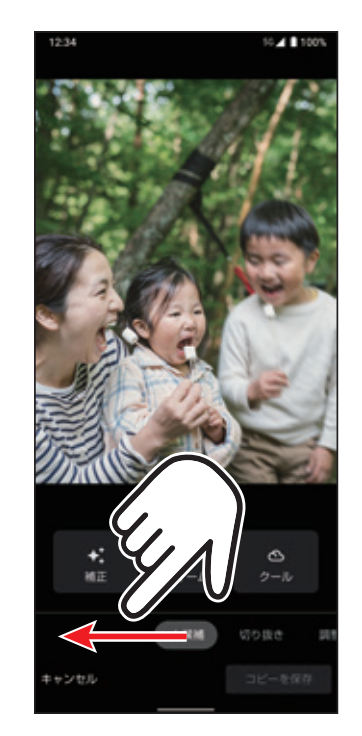

3

画面下部の編集メニュー を左にスライドして「その 他」を表示

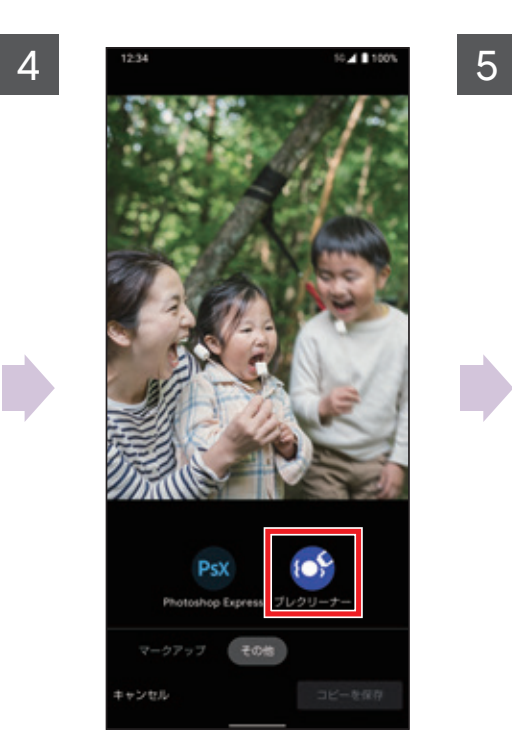

**「ブレクリーナー」**をタッ プ

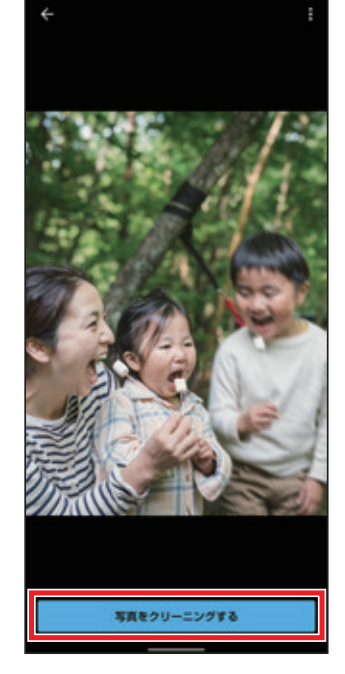

「写真をクリーニングす る」をタップ

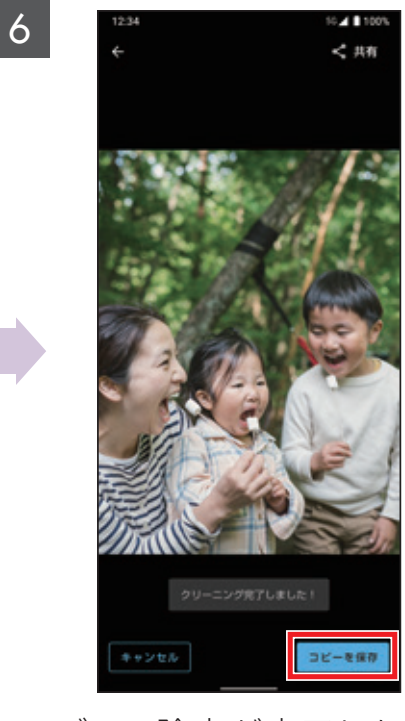

ブレの除去が完了したら 「コピーを保存」をタップ

# 02 <sup>カメラ</sup> | **AIオート**

料理や夕景など、被写体やシーンにぴったりのモードをAIが自動でセレクト。被写体に合わせた最高の1枚を残せます。

※ メインカメラでのみ利用できます。

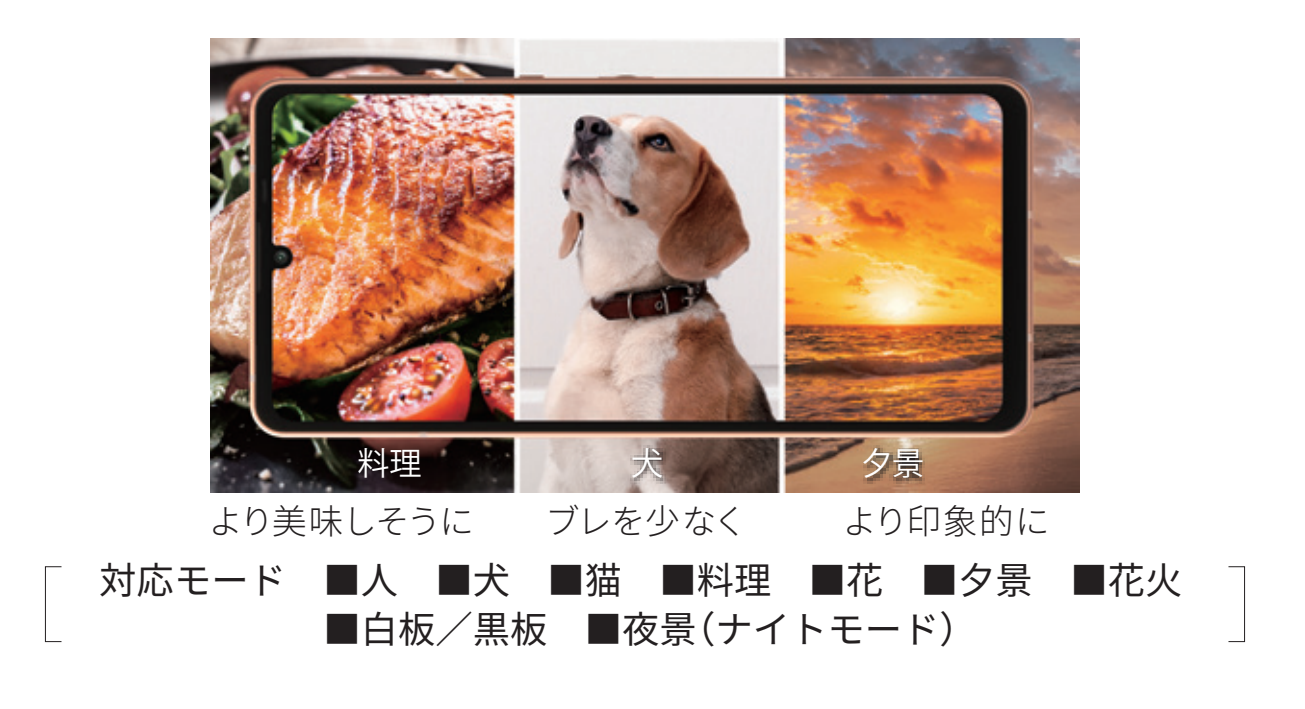

撮影モードを「AIオート」に設定する

カメラのファインダー画面でAlオートのアイコンをタップするたびに、ON/OFFが切り替わりま す。

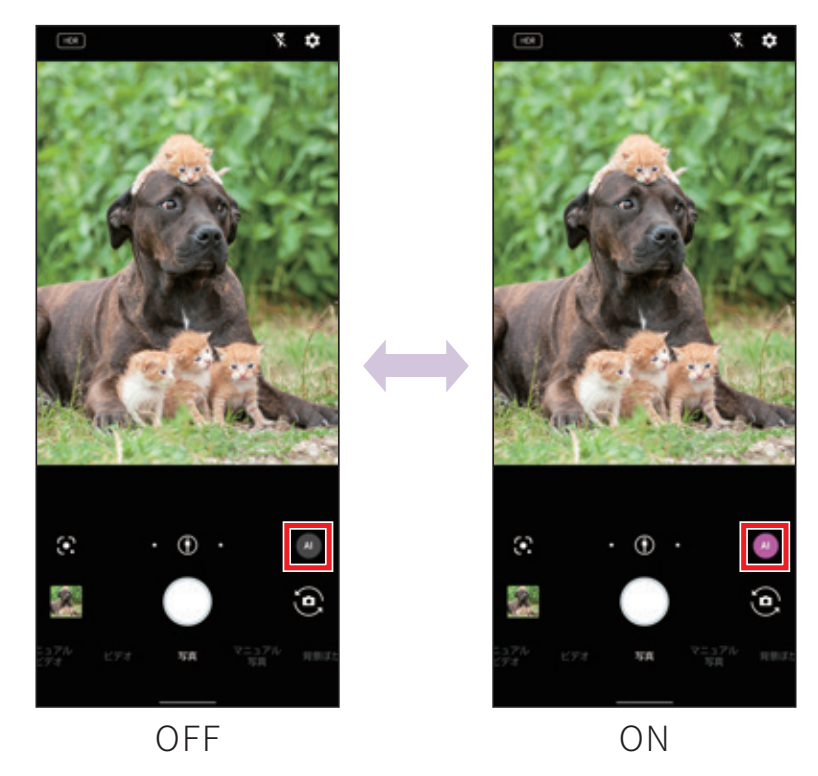

# ()2 <sup>カメラ</sup> | AIライブストーリー

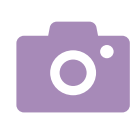

# 動画を撮影するだけで、AIが笑顔や構図などからシーンを判断し、BGMやエフェクトを加えてショートムービーを自動で作成。撮影後すぐに視聴できます。

※メインカメラでのみ利用できます。

※映像に変化がある動画を約30秒以上撮影しているときにショートムービーが作成されます。

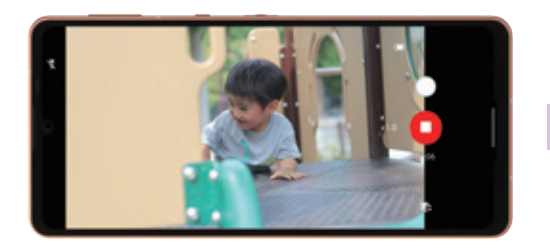

動画撮影中にAIがよいシーンを ピックアップ ※ショートムービーが生成されるとアイコ ン(**G**)が表示されます。

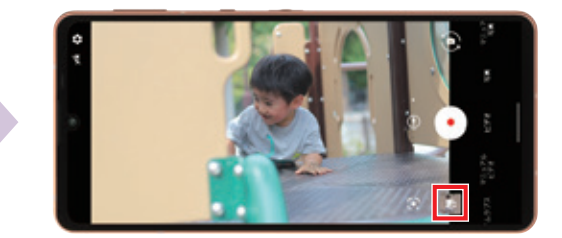

撮影終了後、ビューアーをタップ

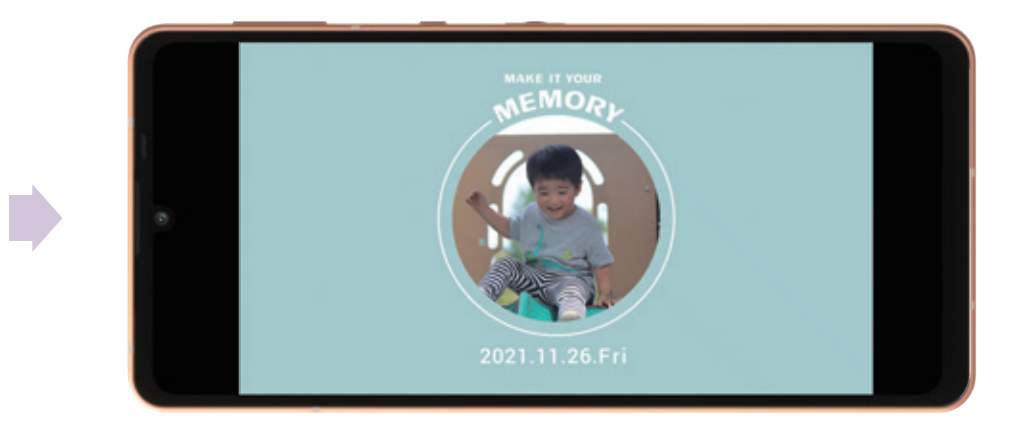

- 約15秒のショートムービーを再生
- ・雰囲気の違う3パターンが楽しめます(Standard/Fun/ Relax)

### 「AIライブストーリー」を設定する

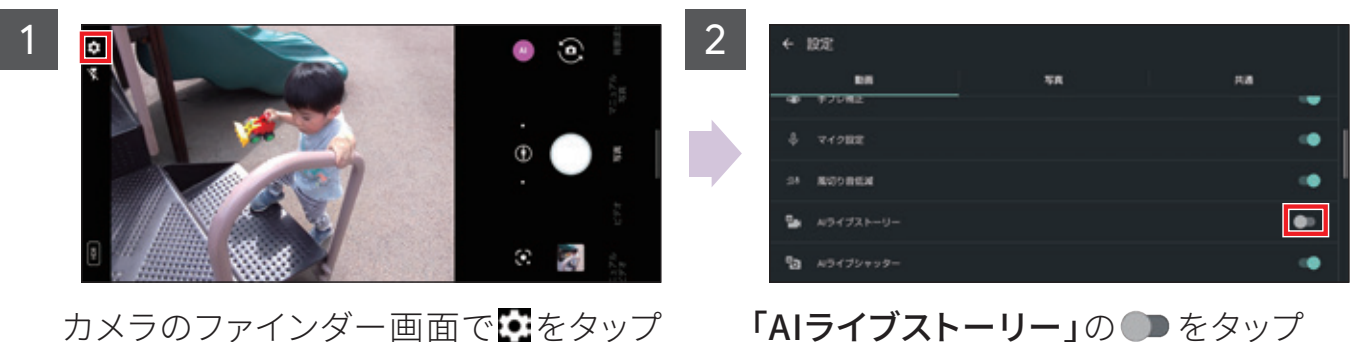

→次画面で**「動画」**をタップ

「AIライフストーリー」の● をタップ
・AIライブストーリーがON(●表示)になります

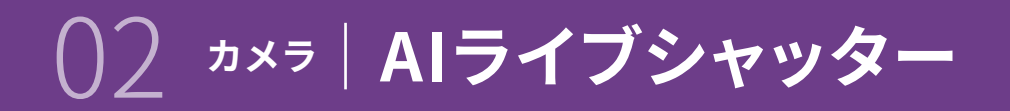

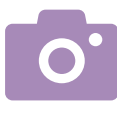

### 動画撮影時に、AIが表情や構図などからおすすめのシーンを判断し、自動で写真を 撮影します。

※メインカメラでのみ利用できます。

→次画面で「動画」をタップ

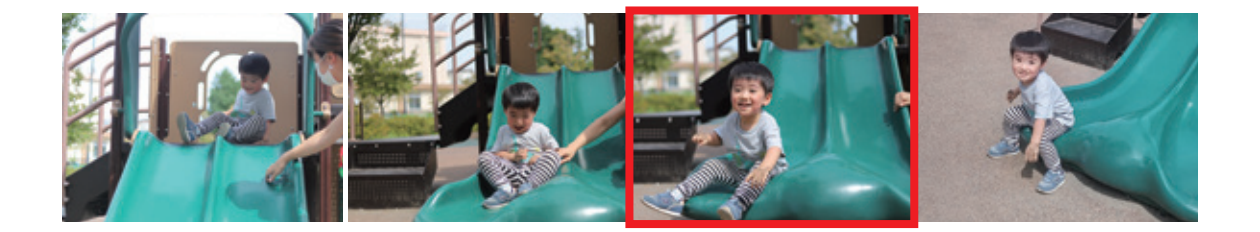

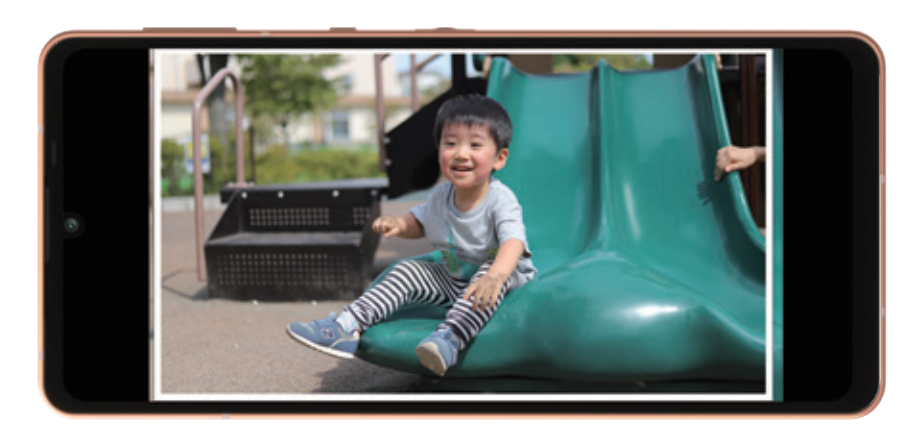

おすすめの写真が自動で撮影されます

### 「AIライブシャッター」を設定する

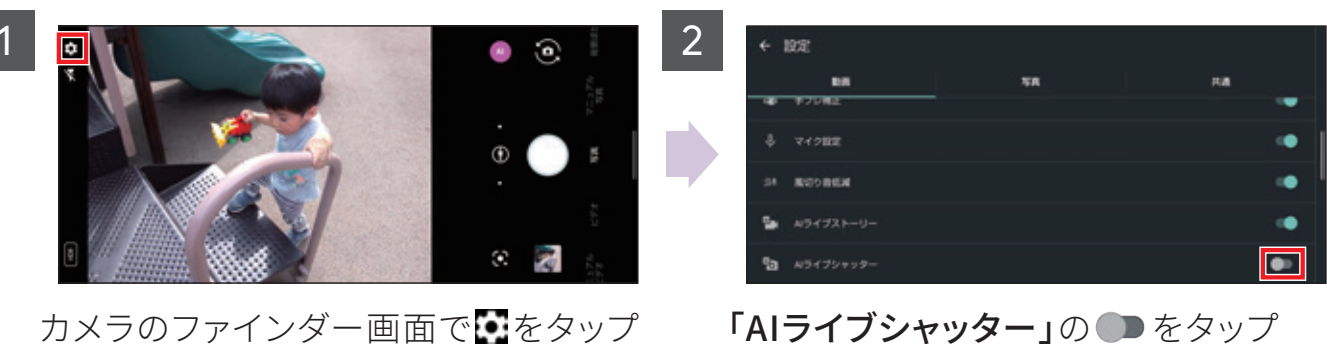

「AIライブシャッター」の● をタップ ・AIライブシャッターがON(●表示)にな ります

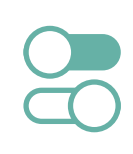

### ) ③ <sup>便利機能</sup> | AQUOSトリック

AQUOSトリックでは、AQUOS sense6をより使いやすくするためのカスタマイズが できます。

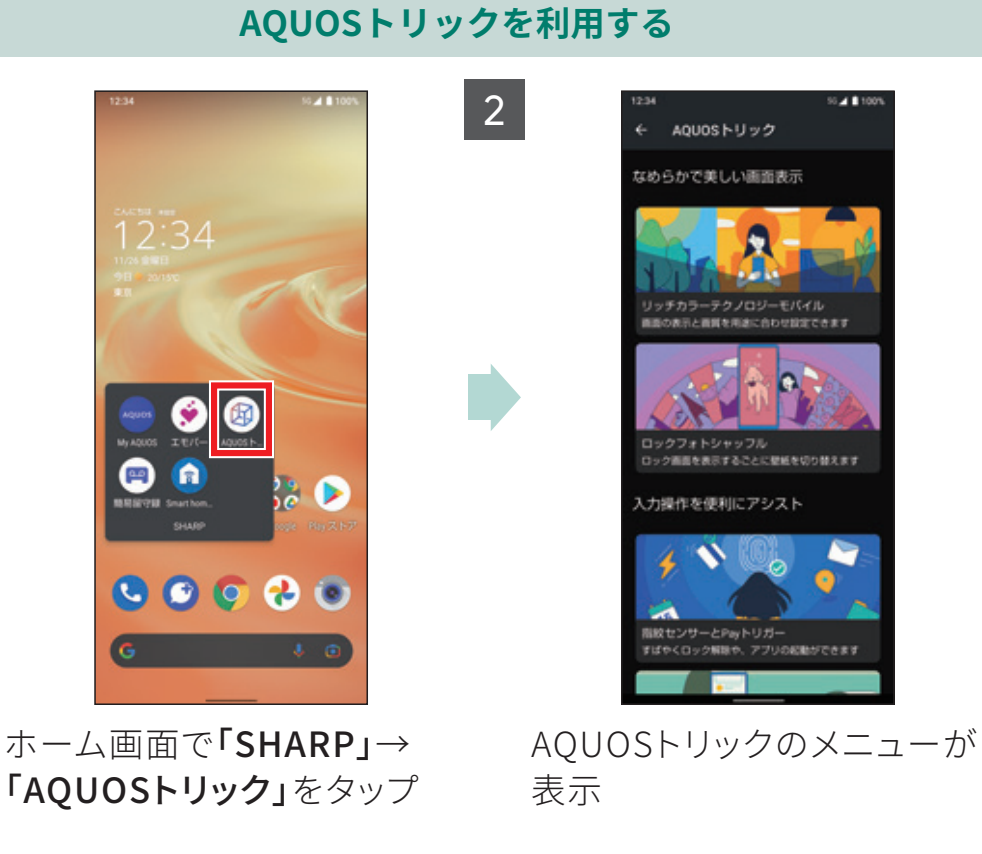

### AQUOSトリックで設定できる項目の例

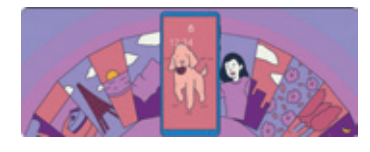

1

**ロックフォトシャッフル** ロック画面を表示するごとに壁紙 を切り替えます。

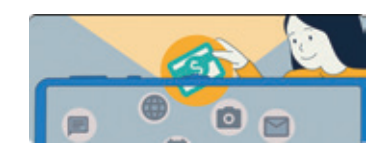

クイック操作 電源キーやナビゲーションの操作 設定ができます。

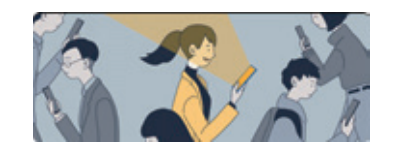

**Bright Keep** 画面点灯を自動で制御して快適に お使いいただけます。

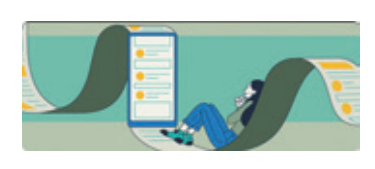

**スクロールオート** 記事やSNSを自動スクロールで流 し見できます。

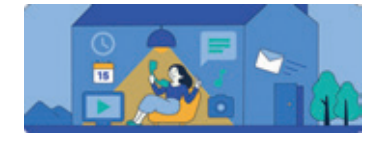

**AQUOS Home** 標準的な操作感を備えたホームア プリです。

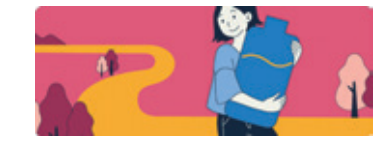

**インテリジェントチャージ** 充電を賢く制御して電池をいたわ り長持ちさせます。

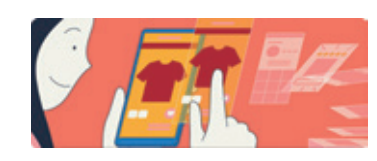

**Clip Now** 画面をなぞるだけでスクリーン ショットが撮れます。

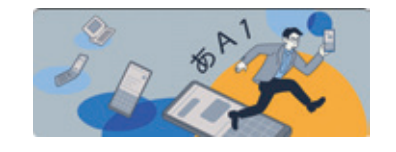

**S-Shoin** 今までのAQUOSで慣れた方にお勧 めのキーボードです。

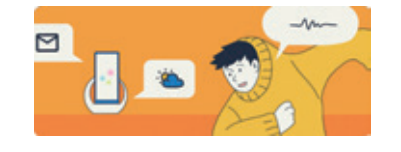

ロボクル設定 ロボクルがあなたを見つけてお話 しします。

# (便利機能) 指紋認証でしっかりロック

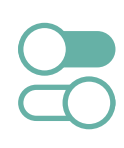

### 指紋認証を搭載。指で触れるだけでロック画面を解除できるので、面倒な入力の手 間がなくスマートに使えます。

※指紋センサー利用時のご注意

- ・指紋センサーはタッチパネルに内蔵されています。
- ・ほこりや皮脂などの汚れが付着すると、指紋の読み取りが困難になったり、認証性能が低下したりすることがあ ります。タッチパネルは時々清掃してください。
- ・ 画面保護フィルム・ガラスフィルムを貼ると、指紋の登録、認証ができない場合があります。指紋認証機能をご使 用の場合は、本製品の指紋センサーに対応した保護フィルムをご利用ください。対応フィルムについては、フィル ムの製造元へお問い合わせください。

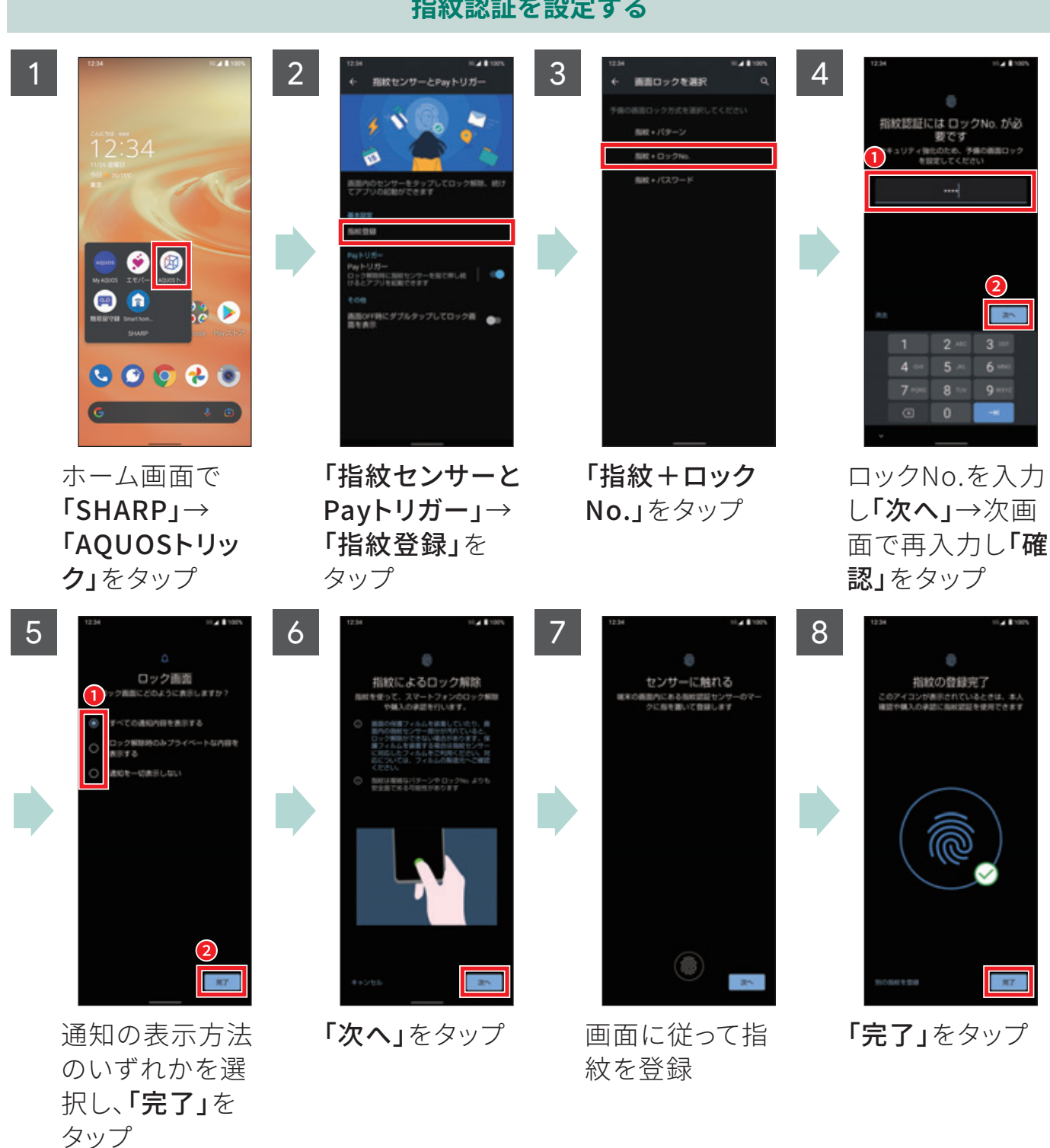

指紋認証を設定する

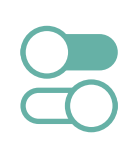

指紋でのロック解除時に指紋センサーに触れ続けることで、au Payをかんたんに起 動できます。また、Payトリガーで起動するアプリを変更することもできます。

au Payを起動する

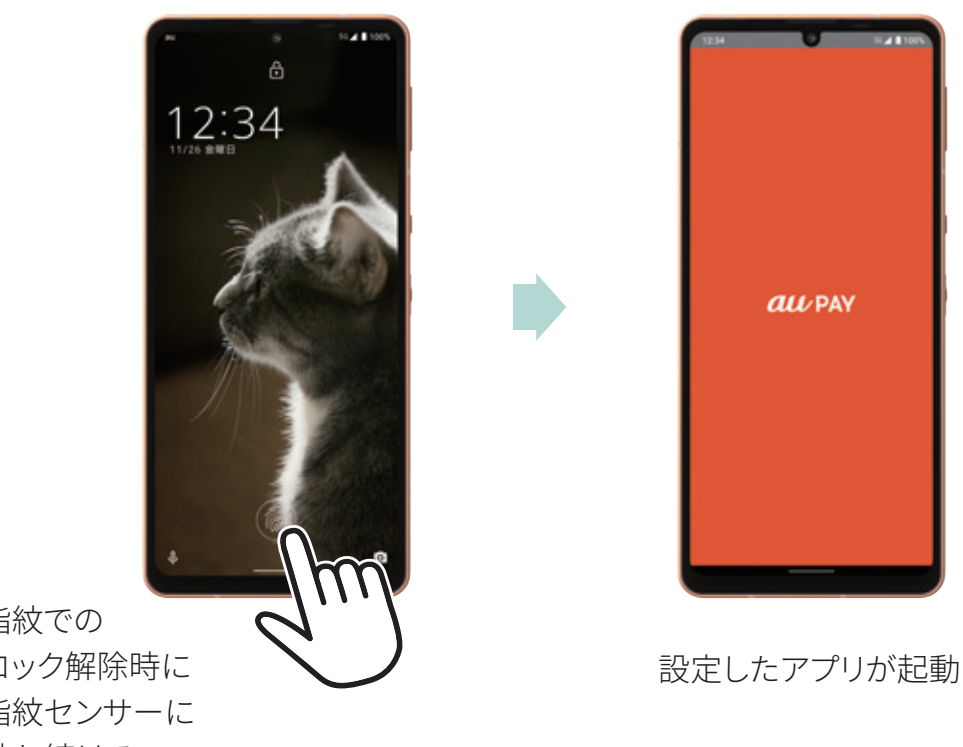

指紋での ロック解除時に 指紋センサーに 触れ続ける

### 3 4 2 指紋センサーとPayトリガー 起動アプリ 時に転換なンサーを用い S 🕑 🜍 🔧 💿 **「起動アプリ」**を 「指紋センサーと 起動したいアプリ ホーム画面で タップ Payトリガー」→ をタップ 「SHARP」→

「Payトリガー」を

タップ

### 起動するアプリを変更する

「AQUOSトリッ

**ク」**をタップ

ゲーミングメニューを利用すると、ゲームプレイ中や動画視聴中の通知をブロック するなど、便利な設定ができます。

便利機能 ゲーミングメニュー

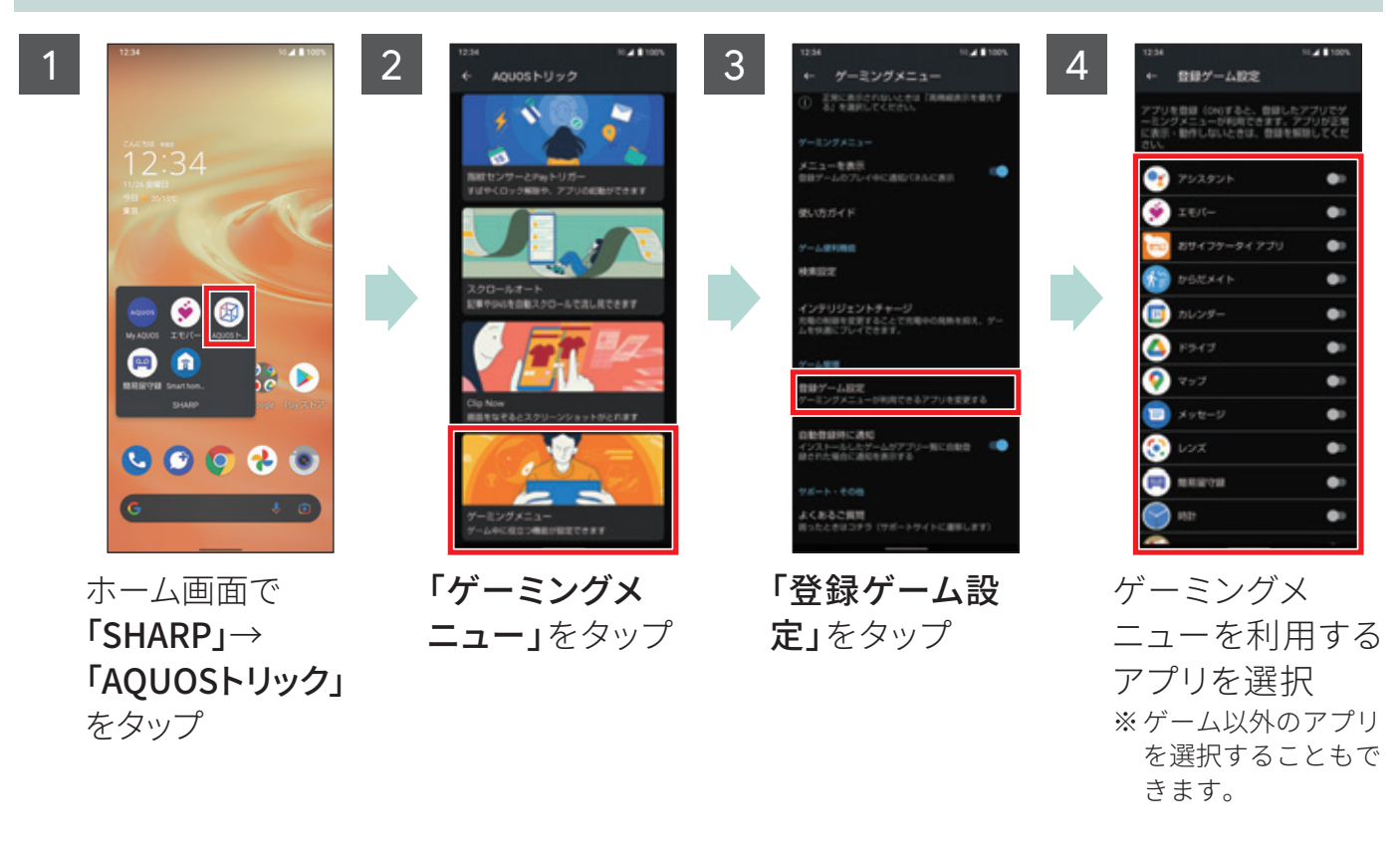

### ゲームプレイ中にゲーミングメニューを利用する

「登録ゲーム設定」で設定したアプリの利用中は、「通知パネル」(P.07参照)からゲーミングメ ニューを利用することができます。

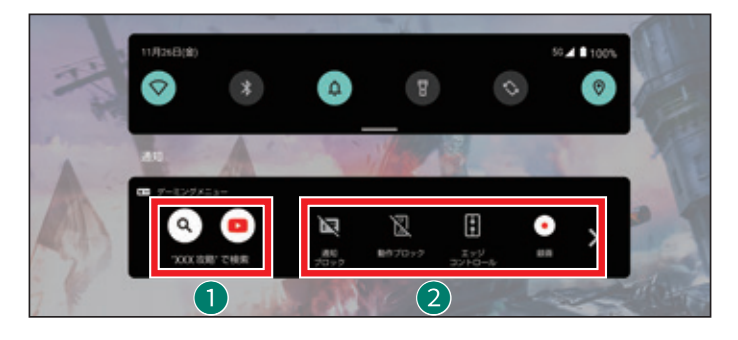

ゲームに関する情報を検索
 ゲーミングメニューの設定

# () 3 便利機能 | Clip Now

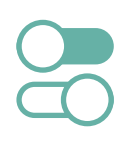

画面の隅から中心に向かってドラッグするとスクリーンショット(画面キャプチャ) が簡単に撮れます。

電源キーと音量DOWN キーの長押しで撮ることもできます。 保存された画像は「フォト」で確認できます。

### **Clip Nowを設定する**

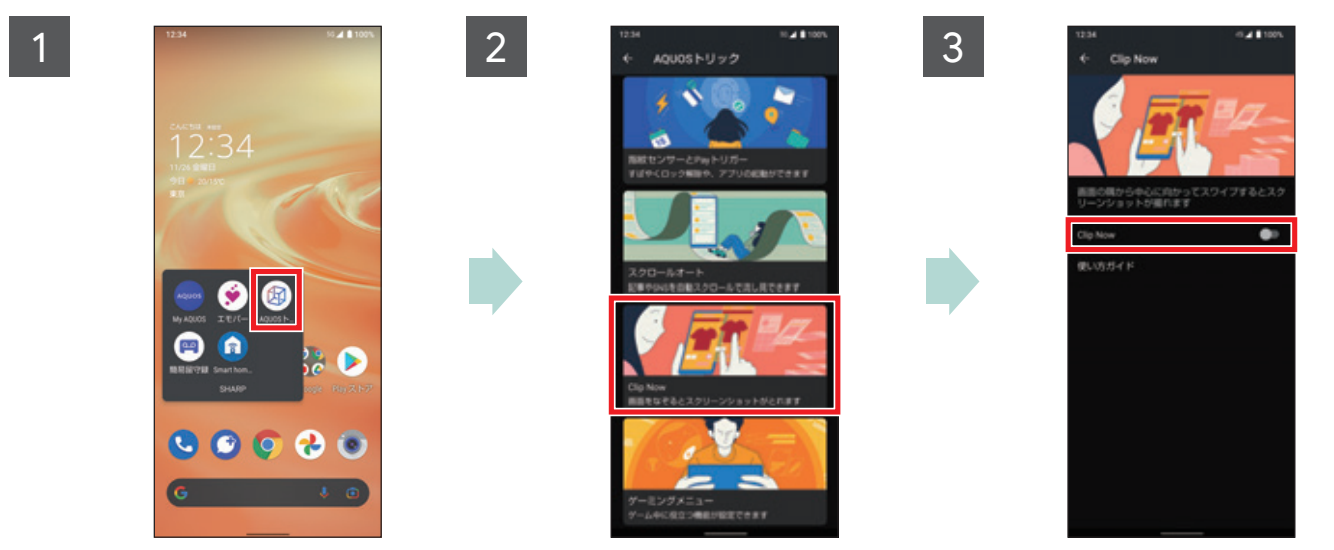

ホーム画面で「SHARP」 →「AQUOSトリック」を タップ

### 「Clip Now」をタップ

Clip Nowでキャプチャする

「Clip Now」をタップ

1

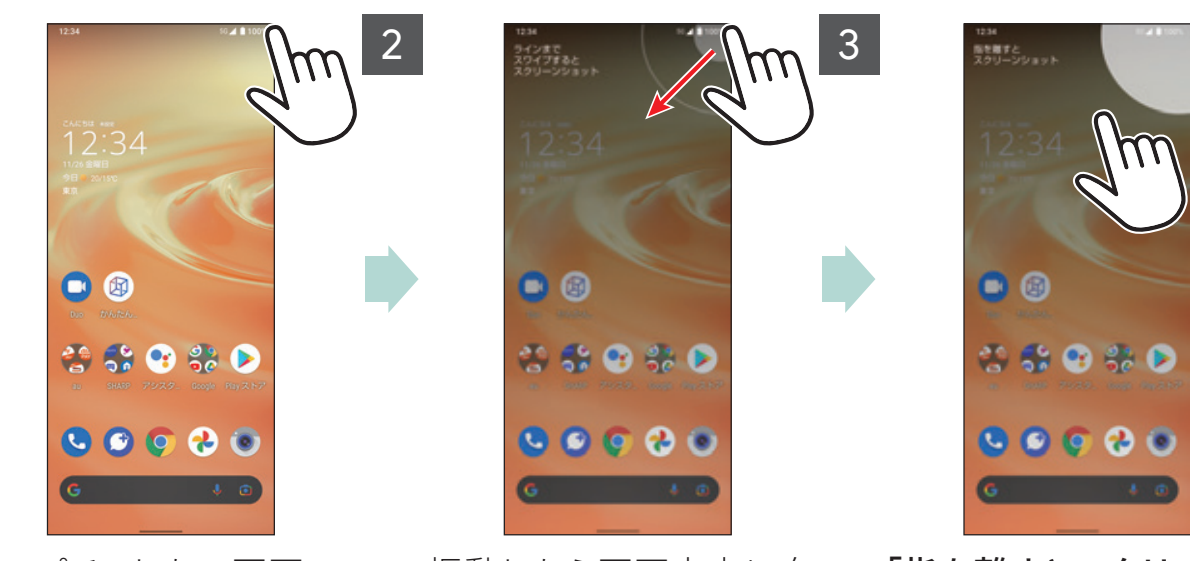

キャプチャしたい画面の 左上または右上の隅に 指を置く 振動したら画面中央に向 かってドラッグ **「指を離すとスクリーン ショット」**と表示されたら 指を離す

・画面キャプチャが保存され、画面左下にサムネイルが表示されます。

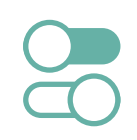

大きなアイコンで見やすいホーム画面や、文字が大きく読みやすい「フォントサイズ(特大)」など快適に使うための機能を設定できます。

便利機能 かんたんモード

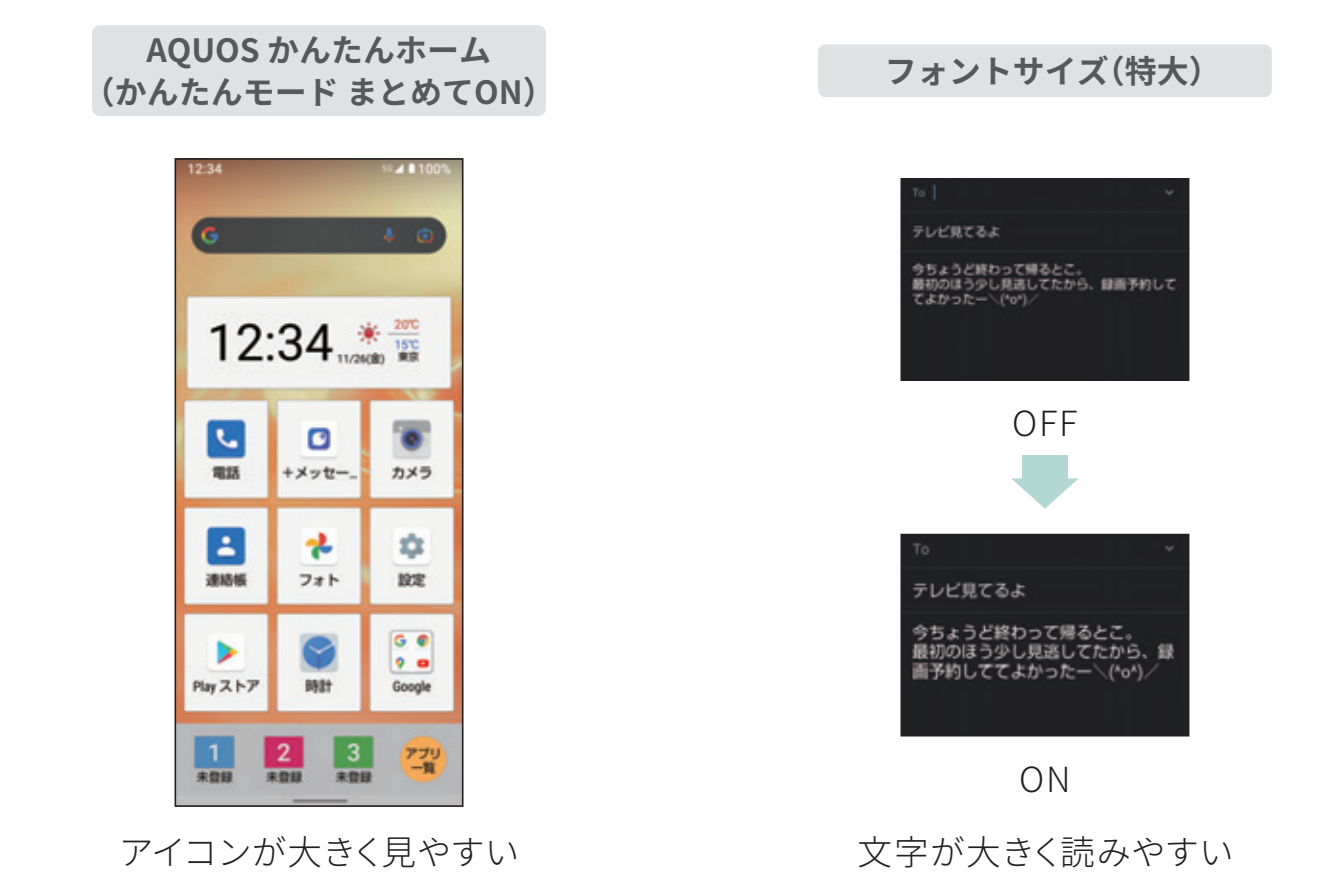

### 2 3 4.8 100 1 かんたんモード かんたんモードにしますか? かんたんモードにすると、以下の設定 こなります # LOTONICT & たんホーム に移動します) の方に見やすい画質 い文字入力キーボート する時間を長めに 🔮 🛟 😪 🎲 🔛 S 🕑 💽 🔧 💿 長押しする時間(長め) 5月しとして記録する時間を長くする ホーム画面で**「かんたん** 「まとめてONにする」を 「はい」をタップ モード タップ

「かんたんモード」を一括で設定する

※「かんたんモード」は機能ごとに個別に設定できます。「かんたんホーム」をON/OFFすると、ホーム画面に移動します。他の設定をON/OFFしてから、最後に「かんたんホーム」をON/OFFすることをおすすめします。

### (便利機能) 最適な画質に調整

ディスプレイの表示と画質に関する設定を「リッチカラーテクノロジーモバイル」として一箇所に集約。美しく見やすく、便利な機能を快適に利用できます。

ディスプレイの画質などを設定する

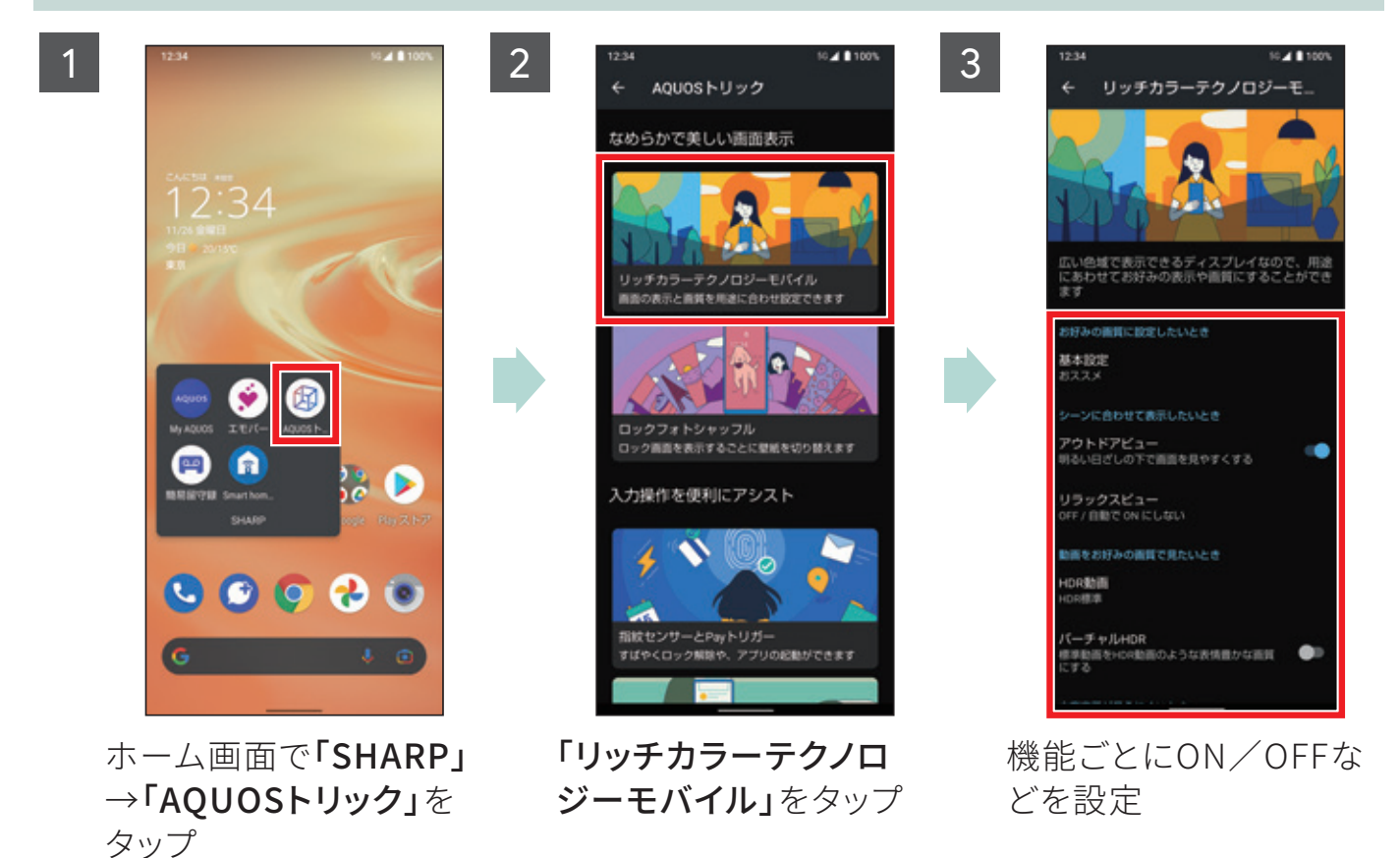

6つの機能の設定に対応

#### 

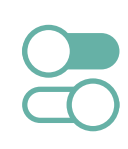

### アウトドアビュー

映像の明暗差と周辺環境を分析して、自動でコントラストを最適化。さらにバックライトの輝度 も自動調整します。

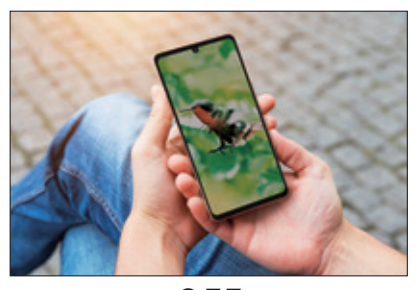

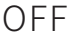

### リラックスビュー

ブルーライトを抑えた目に優しい画質に設定 できます。

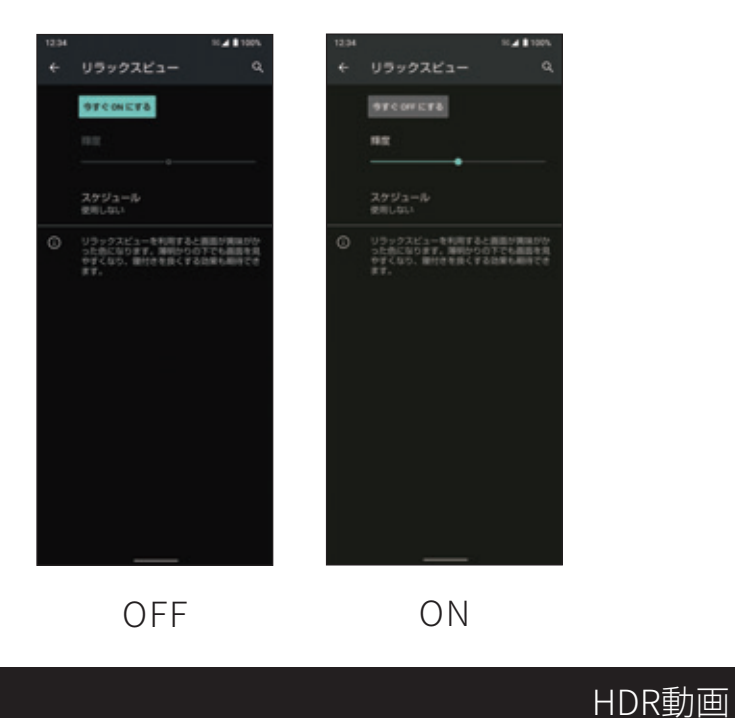

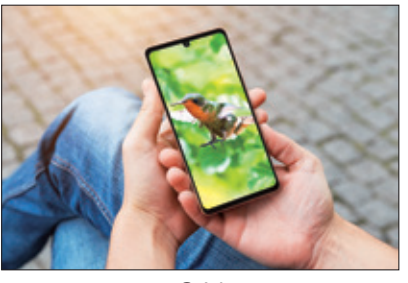

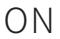

はっきりビュー

コントラスト比が高くて見やすい画質に設定 できます。

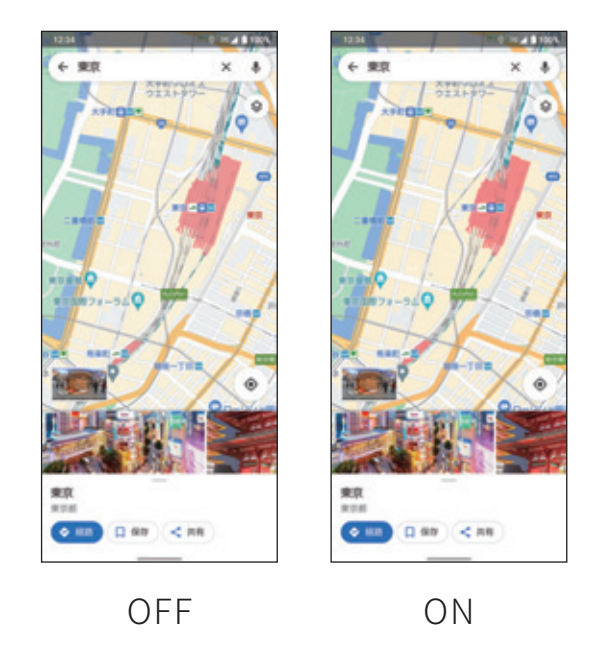

HDR動画コンテンツを再生するときの画質を設定できます。

### バーチャルHDR

標準動画をHDR動画のような表情豊かな画質に設定できます。

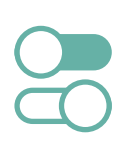

# 画面を上下に分割して2つのアプリを同時に表示。それぞれのアプリを操作することができるので、動画を見ながらSNSをチェックすることも可能です。

※利用するアプリによっては、分割画面表示に切り替わらない場合や通常表示に切り替わる場合があります。

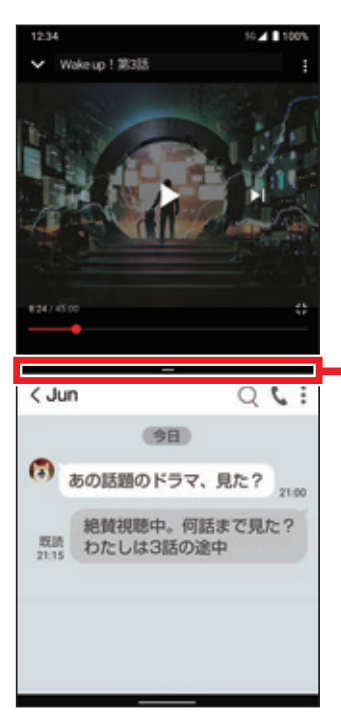

セパレータ 画面上端/下端までドラッグすると、 画面上部/下部のアプリが通常表示 され、分割画面は終了します。

### 画面を分割する

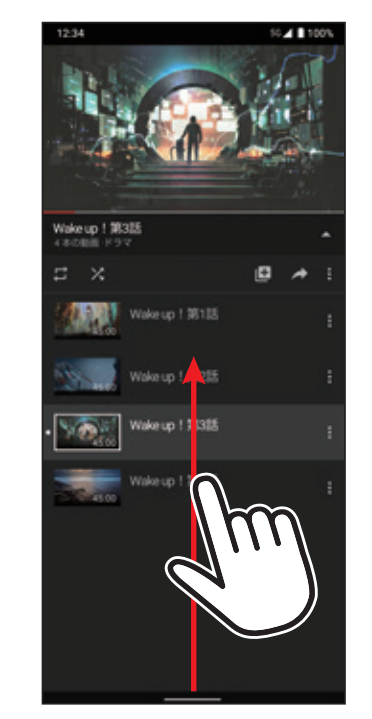

画面上部に表示したいア プリ画面で、ナビゲーショ ンバーを画面中央に向 けてドラッグし、指を止め た後離す

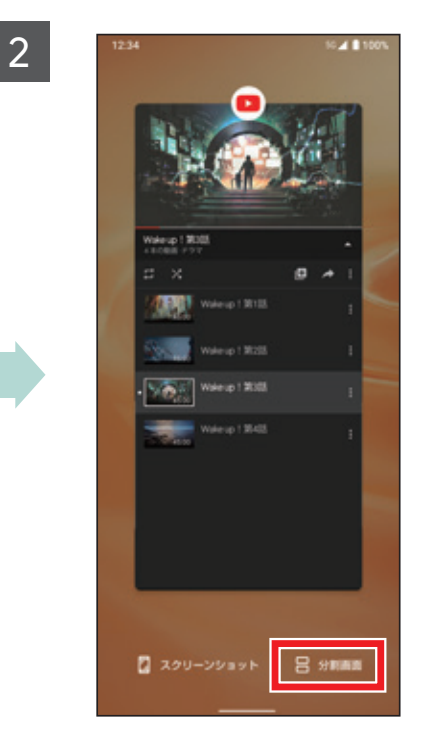

アプリ使用履歴画面で 「分割画面」をタップ

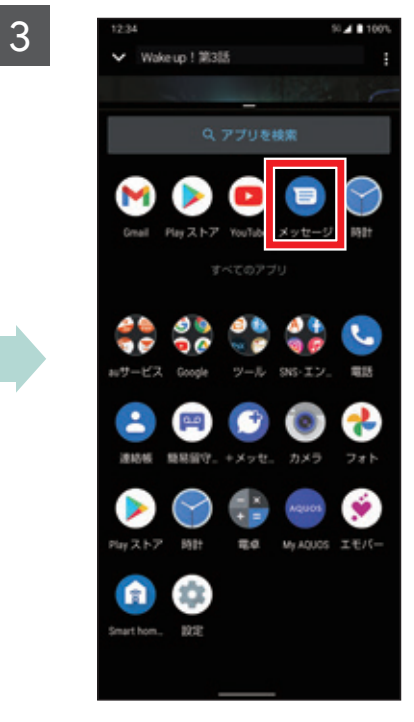

画面下部に表示したいア プリをタップ

1

# 3 @利機能 | エモパーを設定する

2

6

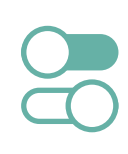

### エモパーを設定すると、天気やニュースなど、あなたの気になる情報を、自宅でお話 してくれます。まずは、エモパーにあなたのことを教えてあげましよう。 ※以前の機種にエモパーの記憶(データ)がある場合は、引き継ぐこともできます。

エモパーを設定する

3

1

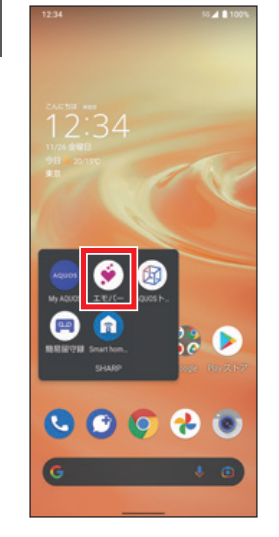

ホーム画面で 「SHARP」→ 「エモパー」をタッ プ

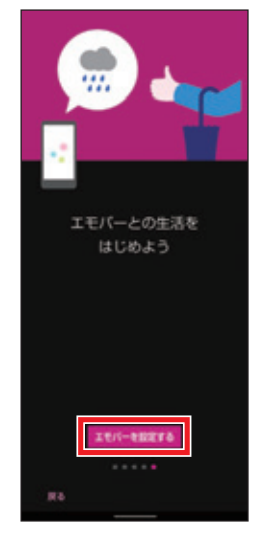

ガイダンスを見な がら左にフリック →「エモパーを設 定する」をタップ

(FFESSO)
 (FFESSO)
 (FFESSO)
 (FFESSO)
 (FFESSO)
 (FFESSO)
 (FFESSO)
 (FFESSO)
 (FFESSO)
 (FFESSO)
 (FFESSO)
 (FFESSO)
 (FFESSO)
 (FFESSO)
 (FFESSO)
 (FFESSO)
 (FFESSO)
 (FFESSO)
 (FFESSO)
 (FFESSO)
 (FFESSO)
 (FFESSO)
 (FFESSO)
 (FFESSO)
 (FFESSO)
 (FFESSO)
 (FFESSO)
 (FFESSO)
 (FFESSO)
 (FFESSO)
 (FFESSO)
 (FFESSO)
 (FFESSO)
 (FFESSO)
 (FFESSO)
 (FFESSO)
 (FFESSO)
 (FFESSO)
 (FFESSO)
 (FFESSO)
 (FFESSO)
 (FFESSO)
 (FFESSO)
 (FFESSO)
 (FFESSO)
 (FFESSO)
 (FFESSO)
 (FFESSO)
 (FFESSO)
 (FFESSO)
 (FFESSO)
 (FFESSO)
 (FFESSO)
 (FFESSO)
 (FFESSO)
 (FFESSO)
 (FFESSO)
 (FFESSO)
 (FFESSO)
 (FFESSO)
 (FFESSO)
 (FFESSO)
 (FFESSO)
 (FFESSO)
 (FFESSO)
 (FFESSO)
 (FFESSO)
 (FFESSO)
 (FFESSO)
 (FFESSO)
 (FFESSO)
 (FFESSO)
 (FFESSO)
 (FFESSO)
 (FFESSO)
 (FFESSO)
 (FFESSO)
 (FFESSO)
 (FFESSO)
 (FFESSO)
 (FFESSO)
 (FFESSO)
 (FFESSO)
 (FFESSO)
 (FFESSO)
 (FFESSO)
 (FFESSO)
 (FFESSO)
 (FFESSO)
 (FFESSO)
 (FFESSO)
 (FFESSO)
 (FFESSO)
 (FFESSO)
 (FFESSO)
 (FFESSO)
 (FFESSO)
 (FFESSO)
 (FFESSO)
 (FFESSO)
 (FFESSO)
 (FFESSO)
 (FFESSO)
 (FFESSO)
 (FFESSO)
 (FFESSO)
 (FFESSO)
 (FFESSO)
 (FFESSO)
 (FFESSO)
 (FFESSO)
 (FFESSO)
 (FFESSO)
 (FFESSO)
 (FFESSO)
 (FFESSO)
 (FFESSO)
 (FFESSO)
 (FFESSO)
 (FFESSO)
 (FFESSO)
 (FFESSO)
 (FFESSO)
 (FFESSO)
 (FFESSO)
 (FFESSO)
 (FFESSO)
 (FFESSO)
 (FFESSO)
 (FFESSO)
 (FFESSO)
 (FFESSO)
 (FFESSO)
 (FFESSO)
 (FFESSO)
 (FFESSO)
 (FFESSO)
 (FFESSO)
 (FFESSO)
 (FFESSO)
 (FFESSO)
 (FFESSO)
 (FFESSO)
 (FFESSO)
 (FFESSO)
 (FFESSO)
 (FFESSO)
 (FFESSO)
 (FFESSO)
 (FFESSO)
 (FFESSO)
 (FFESSO)
 (FFESSO)
 (FFESSO)
 (FFESSO)
 (FFESSO)
 (FFESSO)

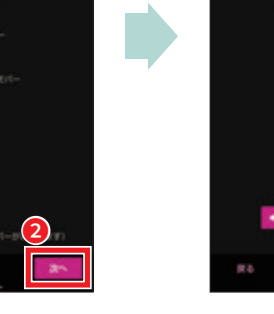

8

4

エモパーを選ん さ で「次へ」をタップ シ

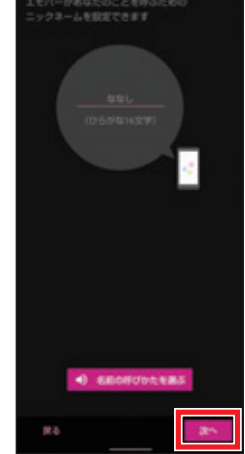

あなたのことを呼 ぶためのニック ネームを入力し **「次へ」**をタップ

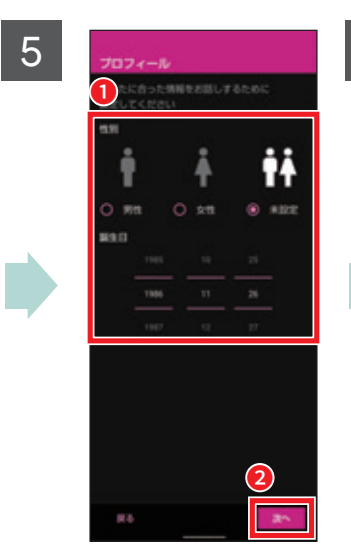

「**性別」**と「誕生 日」を設定し「次 へ」をタップ

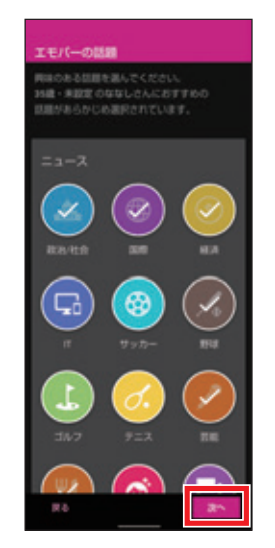

おすすめの話題 を確認し**「次へ」** をタップ

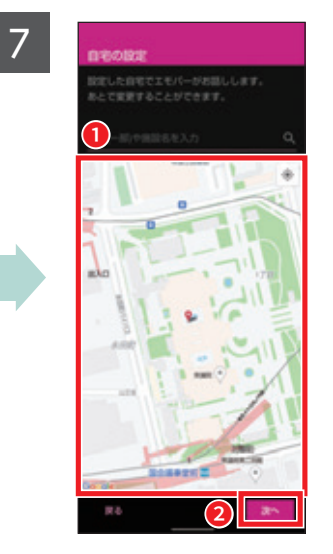

地図上で自宅の 位置をタップし 「次へ」をタップ

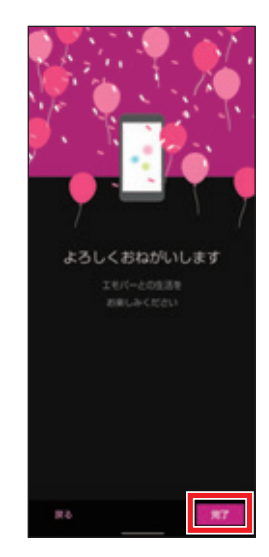

「同意する」→「完 了」をタップ

### AQUOS sense6をもっと使いこなす充実コンテンツ

AQUOS sense6の楽しみ方や便利な機能はこの他にもいっぱい!使いこなしガイドブック では紹介しきれなかった、多彩なコンテンツや最新情報をWebで大公開しています。 ぜひ一度チェックしてみてください。

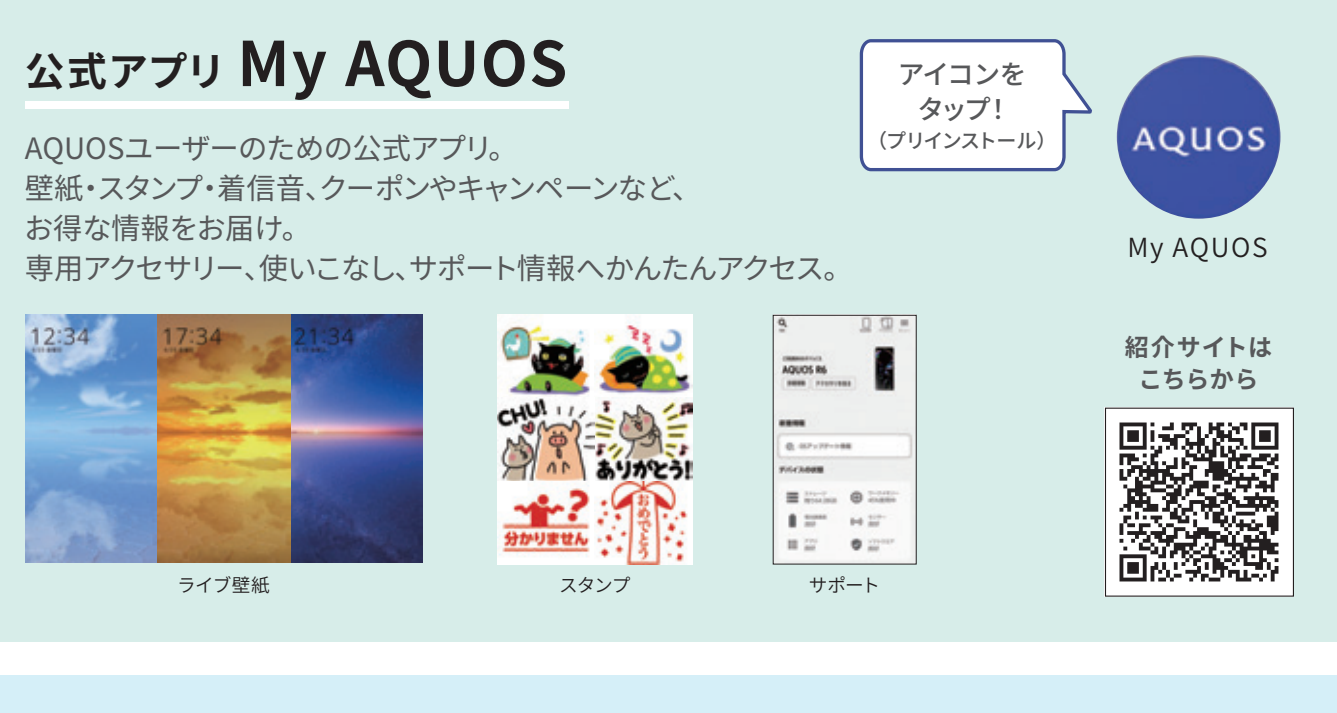

### $AQUOS \times e$ -SPORTS

ゲーム・eスポーツに関する 取組みやイベント情報などをご紹介!

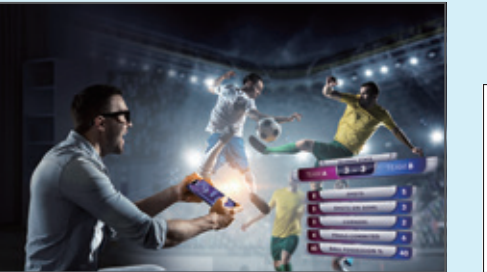

紹介サイトは こちらから

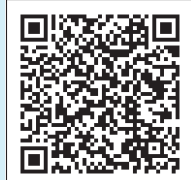

AQUOS×eSports 検索

### 公式SNSでスマートフォンAQUOSの 最新情報やお得な情報を配信中!

スマートフォンAQUOS 公式Facebook

**AQUOS Mobile Life** 

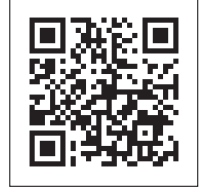

スマートフォンAQUOS 公式Instagram SHARP AQUOS mobile

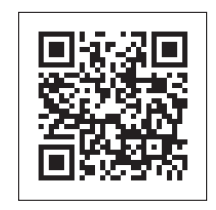